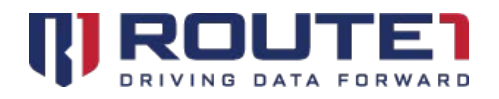

# **MAP User Guide**

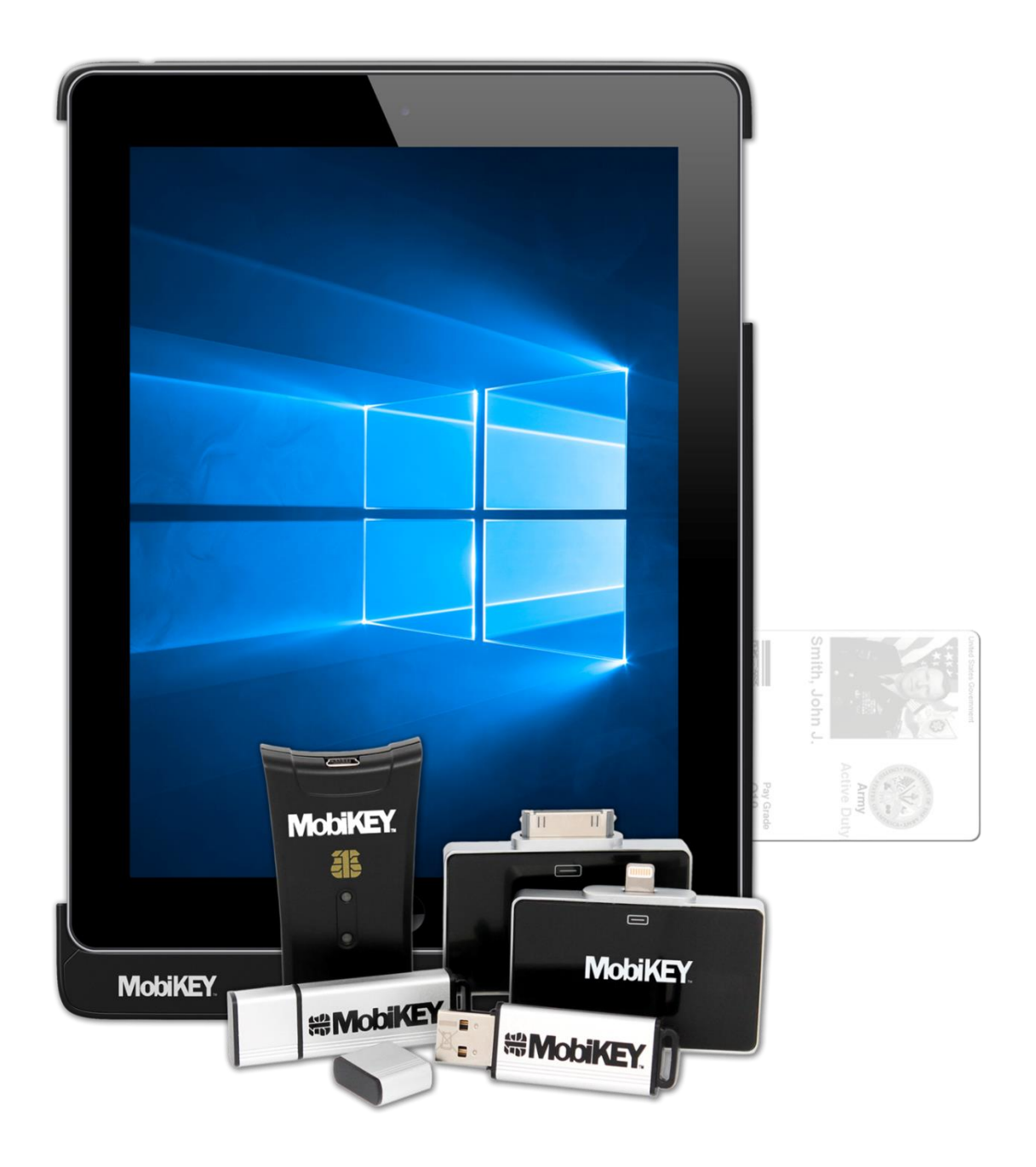

## **Table of Contents**

| What is MobiKEY? 4                             | ł  |
|------------------------------------------------|----|
| Definitions 4                                  | ł  |
| MAP: Setting up IT Administration for Success5 | 5  |
| Benefits of MAP5                               | 5  |
| MAP Reports Module5                            | 5  |
| Setting up your MAP Account                    | 5  |
| Setting up Your Web Browser6                   | 5  |
| Installing the Certificate7                    | 7  |
| Launching MAP8                                 | 3  |
| MAP User Password Change9                      | )  |
| MobiKEY Certificates 1                         | 0  |
| MobiKEY Registration Process1                  | 0  |
| Remote Certificate1                            | 1  |
| Locking a Remote1                              | 1  |
| Host Certificate1                              | 2  |
| Locking a Host1                                | 2  |
| Host-Remote Cross Certificate 1                | 3  |
| Locking out a Host-Remote cross certificate1   | 3  |
| MAP Navigation1                                | 4  |
| Buttons1                                       | 4  |
| Search 1                                       | 4  |
| Details1                                       | 4  |
| Pick1                                          | 4  |
| Save1                                          | 4  |
| Lock/Unlock1                                   | 4  |
| Pre-Registration1                              | 4  |
| EnterpriseLIVE Registration1                   | 4  |
| Menu1                                          | 5  |
| Main View1                                     | 5  |
| Customers and Subscriptions1                   | 5  |
| Hosts and Remotes 2                            | 26 |
| Security3                                      | 33 |
| Configuration                                  | 34 |
| Others                                         | 36 |
| Reports                                        | 36 |
| Password Reset                                 | 38 |
| Glossary of Terms                              | }9 |

© 2018 Route1 Inc. All rights reserved. Route1 Inc. is the owner of, or licensed user of, all copyright in this document, including all photographs, product descriptions, designs and images. No part of this document may be reproduced, transmitted or otherwise used in whole or in part or by any means without prior written consent of Route1 Inc. GROUPMOBILE, Route1, Route1, the Route1 and shield design Logo, MobiDESK, Mobi, Route1 MobiVDI, Route1 MobiDESK, Route1 MobiBOOK, Route1 MobiKEY, Route1 MobiNET, IBAD, MobiVDI, MobiNET, DEFIMNET, Powered by MobiNET, Route1 Mobi, Route1 MobiLINK, TruOFFICE, MobiLINK,

EnterpriseLIVE, PurLINK, TruCOMMAND, MobiMICRO, DerivID, MobiENCRYPT and MobiKEY are either registered trademarks or trademarks of Route1 Inc. in the United States and/or Canada. All other trademarks

and trade names are the property of their respective owners. The DEFIMNET and MobiNET platforms, the MobiKEY, MobiKEY Classic, MobiKEY Classic 2, MobiKEY Classic 3, MobiKEY Fusion, MobiKEY Fusion2, MobiKEY Fusion3 devices, and MobiLINK are protected by U.S. Patents 7,814,216, 7,739,726, 9,059,962, 9,059,997 and 9,319,385, Canadian Patent 2,578,053, and other patents pending. The MobiKEY Classic 2 and

MobiKEY Classic 3 devices are also protected by U.S. Patents 6,748,541 and 6,763,399, and European Patent

1001329 of Aladdin Knowledge Systems Ltd. and used under license. Other patents are registered or pending

in various countries around the world.

MAP User Guide 3.2

October 2018

# What is MobiKEY?

MobiKEY is a complete desktop, secure remote access technology that integrates multi-factor authentication and identity management in a mobile computing environment.

## Definitions

#### **MobiKEY Application Software**

A subscription-based service that enables users to access digital resources from anywhere at any time.

**MobiKEY for iOS** - MobiKEY Application available in the Apple App Store.

**MobiKEY for Android -** MobiKEY Application available in the Google Play Store.

#### **MobiKEY Device**

MobiKEY technology's patented enabling device. Built on portable USB or smart card hardware for multi-factor authentication.

#### MobiNET Aggregation Gateway (MAG)

An optional appliance that provides greater visibility and control over data traffic that flows across the network

#### **MobiNET or DEFIMNET**

Route1's universal identity management system and service delivery platform. MobiNET is used for multiple-tenant networks, whereas DEFIMNET is used for single-tenant instances.

#### EnterpriseLIVE Virtualization Orchestrator (ELVO)

An optional appliance that manages virtual machine pools and allocates virtual machine resources for new session requests. (Included with DEFIMNET).

#### **MobiNET Agent Software**

Software deployed on the device being accessed (the "Host Asset" or "Host") when users are remote.

#### MobiNET Administration and Provisioning (MAP)

A secure web-based portal and suite of tools that allows IT administrators to provision, monitor and manage the identity, entitlement, and services of MobiKEY subscribers.

# **MAP: Setting up IT Administration for Success**

MobiNET Administration and Provisioning (MAP) enables organizations to effectively manage deployments of the MobiKEY technology.

## **Benefits of MAP**

- Supports centralized or distributed IT management
- Enables user provisioning and monitoring
- Provides enterprise and cross-domain reporting functionality
- Enables auditing and audit controls for corporate and regulatory compliance
- Leverages the MobiNET platform's identity management and service delivery platform

## **MAP Reports Module**

Using the reporting module, you can generate usage, connection, and account reports for your entire MobiKEY user-base.

- Generate user reports for any date range and export them to Word, Excel, PowerPoint, PostScript and Adobe PDF formats
- Reports provide a detailed and timely picture of such parameters as subscriber usage, connection statistics and account status information

# Setting up your MAP Account

Each MAP Administrator will receive a certificate. Without the certificate, MAP will not launch. Each certificate is encrypted with a unique password for each MAP Administrator. This password and the login credentials will be provided to each Administrator by phone during the training session.

## **Setting up Your Web Browser**

In order to ensure that your certificate is properly authenticated, you will need to configure your internet browser to use TLS 1.0.

| Internet Explorer                                                                                                    | Firefox                                                                                                    | Chrome                                                                                                    | Safari                                                                                                    |
|----------------------------------------------------------------------------------------------------|----------------------------------------------------------------------------------------------------|----------------------------------------------------------------------------------------------------|----------------------------------------------------------------------------------------------------|
| <ol> <li>Launch Internet<br/>Explorer</li> <li>Click "Tools"  <br/>"Internet Options"</li> <li>Click "Advanced"</li> <li>Scroll to the very<br/>bottom of the list</li> <li>Confirm that "Use<br/>TLS 1.0" is selected</li> <li>Click "OK"</li> </ol> | <ol> <li>Launch Firefox</li> <li>Click "Tools"  <br/>"Options"</li> <li>Click "Encryption"</li> <li>Confirm that "Use<br/>TLS 1.0" is selected</li> <li>Click "OK"</li> </ol> | <ol> <li>Launch Chrome</li> <li>Click "Customize and<br/>control Google Chrome"  <br/>"Settings"</li> <li>Select "Show advanced<br/>settings"</li> <li>Under "Network",<br/>choose "Change proxy<br/>settings"</li> <li>Scroll to the very<br/>bottom of the list</li> <li>Confirm that "Use TLS</li> <li>1.0" is selected</li> <li>Click "OK"</li> </ol> | <ol> <li>Launch Safari</li> <li>Click on "Settings"  <br/>"Preferences"</li> <li>Select the "Security"<br/>tab and ensure that the<br/>following items are<br/>checked:</li> <li>Enable plug-ins</li> <li>Enable Java</li> <li>Enable JavaScript</li> <li>*browser not officially tested</li> </ol> |

## **Installing the Certificate**

You will be provided with a certificate required to access MAP. Save the certificate to your hard drive and proceed to installation:

| Internet Explorer                                                                                                    | Firefox                                                                                                    | Chrome                                                                                                    | Safari                                                                                                    |
|----------------------------------------------------------------------------------------------------|----------------------------------------------------------------------------------------------------|----------------------------------------------------------------------------------------------------|----------------------------------------------------------------------------------------------------|
| <ol> <li>Double click on the certificate</li> <li>Click "Next" to accept all default configurations</li> <li>When prompted for the password, enter the password as provided to you by</li> </ol> | <ol> <li>Launch Firefox</li> <li>Click "Tools"  <br/>"Options"</li> <li>Click "Advanced"  <br/>"Certificates"   "View<br/>Certificates"</li> <li>From the "Your<br/>Certificates" tab,<br/>choose "Import"</li> </ol> | <ol> <li>Double click on the<br/>certificate</li> <li>Click "Next" to<br/>accept all default<br/>configurations</li> <li>When prompted for<br/>the password, enter<br/>the password as<br/>provided to you by</li> </ol> | <ol> <li>Double click on the certificate</li> <li>Click "Next" to accept all default configurations</li> <li>When prompted for the password, enter the password as</li> </ol> |
| Route1<br>4. Continue with the<br>default<br>configuration until<br>you have received<br>an <b>"Install</b><br><b>Successful"</b><br>message                                                     | <ol> <li>Browse to the saved certificate and select "Open"</li> <li>When prompted for the password, enter the password as provided to you by Route1</li> </ol>                                                        | Route 1<br>4. Continue with the<br>default<br>configuration until<br>you have received<br>an <b>"Install</b><br><b>Successful"</b><br>message                                                                            | provided to you by<br>Route1<br>4. Continue with the<br>default<br>configuration until<br>you have received<br>an <b>"Install</b><br><b>Successful"</b>                       |
| 5. Launch IE                                                                                                    | 7. Click <b>"OK</b> " to exit the installation window                                                                                                    | 5. Launch Chrome                                                                                                    | message<br>5. Launch Safari<br>*browser not officially<br>tested                                                                                                    |

## Launching MAP

Open your internet browser and go to: <u>https://prod-map-1.route1.net/AdminPortalPresentation</u>

Note this link above may vary depending on your environment and organization.

Confirm the certificate that was installed. Keywords to identify the certificate, depending on your browser, are:

- User Name
- Route1 User CA 10
- Route1 Security Corporation
- MobiNET Administration and Provisioning

Upon successfully confirming the MAP certificate, you will be presented the MAP login page. Use the login credentials that were provided to you by Route1.

| VELCOME   |        | MAP      | 3.2 Dashboard |
|-----------|--------|----------|---------------|
| User Name | Domain | Password |               |
|           |        | <b>A</b> | Sign In       |

Alternatively you can log into MAP using your CAC or PIV card. Please contact Route1 for additional details regarding this.

## MAP User Password Change

Your password will be provided to you, along with the login credentials. To change your password, log into MAP and select **"Edit Profile"**, then **"Edit"**, and **"Change Password"**. Input your Current Password and your New Password (twice). Click on **"Change"**, and then **"Save"**.

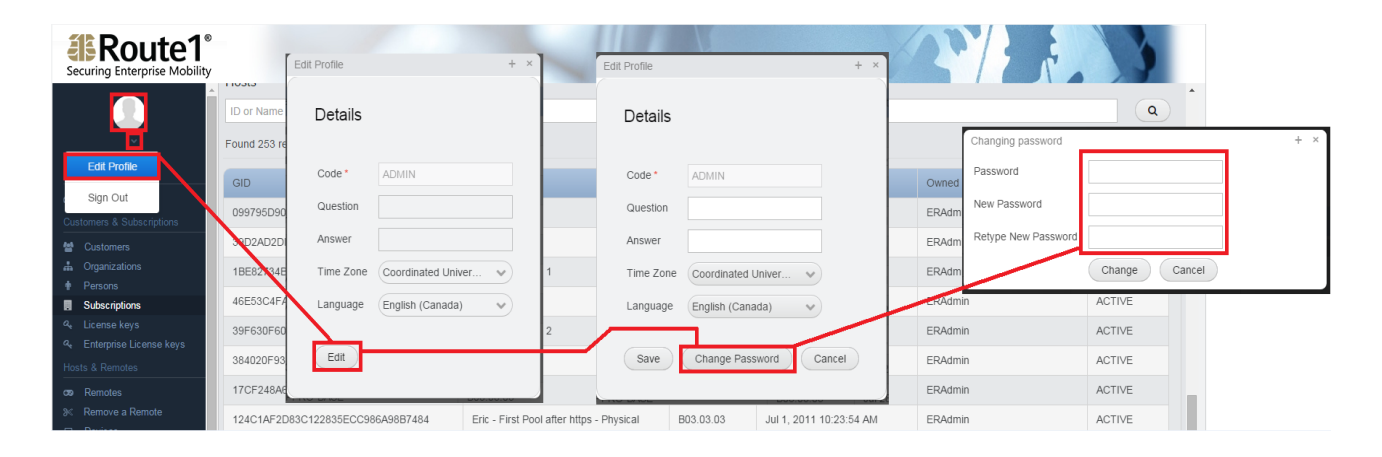

# **MobiKEY Certificates**

When MobiKEY users are enrolled in the MobiKEY technology, three certificates are used to authenticate and secure access to digital resources. It is important to understand the purpose of each certificate, as many of the tasks related to MAP relate to the management of the certificates.

## **MobiKEY Registration Process**

The first step in the registration process is to create a unique user ID. A certificate is generated for each ID and issued to the users' smart card. MobiKEY Classic 2 (MC2) and MobiKEY Classic 3 (MC3) devices have the smart card embedded; for iOS and Android devices that integrate with full size smart cards (government issued CAC/PIV, or third-party supported smart cards), the MobiNET leverages the existing credentials that are already issued to the third-party smart card; where no physical smart card is present, a virtual smart card is utilized on the device.

Similarly, when the MobiNET Agent software is installed on a Host Asset, a Host certificate is generated and issued to the Host Asset.

To complete a MobiKEY registration, a Remote user is paired to a Host Asset, creating the cross-certificate for a Host-Remote relationship. This cross-certificate is securely stored on the Host Asset.

Further details on each certificate can be found below:

## **Remote Certificate**

The Remote Certificate is what grants the Remote user access to the MobiNET service.

The certificate related to the Remote Asset is stored on the smart card of each Remote user and is created during the registration process. Each Remote has a unique certificate. The Remote certificate is controlled in MAP on the Remotes page.

Locking a Remote will prevent the Remote user from connecting to the MobiNET service. The Remote user will be able to log into their MobiKEY device but will receive a Fatal Error message. Their Host List will not populate.

| Remote Deta      | Remote Details  |                                                                                                    |  |  |  |  |  |  |
|------------------|-----------------|----------------------------------------------------------------------------------------------------|--|--|--|--|--|--|
|                  |                 |                                                                                                    |  |  |  |  |  |  |
| GID              | 29141E4554C1    | D4EF73D982D959861CF0                                                                                                    |  |  |  |  |  |  |
| Software Release | 4.5.54          | Details                                                                                                    |  |  |  |  |  |  |
| Name *           | REMOTE          |                                                                                                    |  |  |  |  |  |  |
| Cert             | Serial          | 00000009C56416EF26C82424D3C32B40906FB7E                                                                                                    |  |  |  |  |  |  |
|                  | Public Key      | 30820122300d06092a864886f70d01010105000382010f003082010a028201010089ef4827fe4c5fc18aec12e2eb47fd1b3bbe5289b25843f536f465c76de88<br>fc60bd29903f3bfbc958f1c0e5b7d323067d2be54a0bfbed89e084a457e9fb02da47f976365b878f7f32cbf3931ab8880eefbc420de5915a8fb4dd167a7f745c3<br>9d25f9015ac2292c6878d2791c74c3b976bb8c7bef63ec359e8a8f2df1249cd5922cb692ed73174e6227cb79b6e69748c7fb2b735f42642604f1f7a8437ac097<br>91506d1cb052329b6411d3b8b75e5f80de1c3a78b0878a913b515139d6c4897d0f8c119e2052a79c9c631b7290e0de829b6ace91dfdc626312f077bf3a8f18<br>205cdf9e8233a6fc4b6632bc988eb6d0204c59db22b689b2422f63c51ca16f9c4c490203010001 |  |  |  |  |  |  |
|                  | Status          | LOCKED                                                                                                    |  |  |  |  |  |  |
|                  | Expiration Date | 13 Dec 2017                                                                                                    |  |  |  |  |  |  |
| Owned By User    | MAP@red.com     | Details                                                                                                    |  |  |  |  |  |  |
| Device           | 0700640028ED    | 32078019 Details                                                                                                    |  |  |  |  |  |  |
| Status           | LOCKED          |                                                                                                    |  |  |  |  |  |  |
| Creation Date    | Dec 14, 2015 5: | 07:59 PM                                                                                                    |  |  |  |  |  |  |
| Save Unic        | ock Remove      | e Cancel                                                                                                    |  |  |  |  |  |  |

## **Host Certificate**

The Host Certificate is what entitles the Host Asset to participate in the MobiKEY technology.

The Host is the Asset that is running the MobiNET Agent software which allows the Host to identify itself to the MobiNET. Each Host has a unique certificate. The Host certificate is controlled in MAP on the Hosts page.

**Locking a Host** will prevent the Host Asset from becoming online in the MobiKEY technology. When any Remote user associated to this Host Asset receives their Host list, this Host will appear as Offline.

| Host Details  | 5                                                                                                    |                                         |  |  |  |  |  |  |  |
|---------------|----------------------------------------------------------------------------------------------------|-----------------------------------------|--|--|--|--|--|--|--|
| GID           | 4768EE3015125                                                                                                    | 4768EE301512598EA9549CFA7F6D3A49        |  |  |  |  |  |  |  |
| Name *        | Win10x64-01AC                                                                                                    | v51                                     |  |  |  |  |  |  |  |
| Description * | Win10x64-01AC                                                                                                    | v51                                     |  |  |  |  |  |  |  |
| Software      | 5.0.44                                                                                                    | Details                                 |  |  |  |  |  |  |  |
|               | O Virtual                                                                                                    |                                         |  |  |  |  |  |  |  |
| Cert          | Serial                                                                                                    | 00000000AD3010D3540180F72347E747D03414F |  |  |  |  |  |  |  |
|               | Public Key 30820122300d06092a864886f70d01010105000382010f003082010a0282010100cc531d0d48f0b46f159f4cbef8988a03680b03c99aff4c0cad87621d41db bbef409772b316d94822b78e91d108862821cd2ftad745357c226b74843fe0bd96713bf277be72109cfef7f3582e2212cdd804f0855350a3dbca44c97164bdf d848dac5f7abb236ecb819f9d1e2718fd5fb48733d33a75a7615a3d113f6a945bc6b72a2860df1450ede6854a90a0e3cbbbb09fd03d37ba928defc460bc972 1df73d7c26f1223f81a0bd612215f3d343afee6d117105a822b28d1ad8c5ff4d98c4de23d201b8e1fdebc9f88e7e3726a384ecc4dead17ecf01bc9ec4944aa5 ce7b5fb18cc47e73833d660c7abe74f2c026991689c5342142a2b5f52d670203010001 |                                         |  |  |  |  |  |  |  |
|               | Status                                                                                                    | LOCKED                                  |  |  |  |  |  |  |  |
|               | Expiration Date                                                                                                    | 🛗 25 Nov 2017                           |  |  |  |  |  |  |  |
| Owned By User | admin@buzavdi.                                                                                                    | com Details                             |  |  |  |  |  |  |  |
| Device        | 005056ADC0980                                                                                                    | Details                                 |  |  |  |  |  |  |  |
| Status        | LOCKED                                                                                                    |                                         |  |  |  |  |  |  |  |
| Creation Date | Nov 26, 2015 9:1                                                                                                    | 18:14 PM                                |  |  |  |  |  |  |  |
| Save          | nlock Remo                                                                                                    | ve Pre-Registration Cancel              |  |  |  |  |  |  |  |

## Host-Remote Cross Certificate

The Host-Remote Cross Certificate is used in establishing the secure connection between a particular Remote Asset and a particular Host Asset.

The Host-Remote cross certificate exists when an association has been created between a Remote user and a Host Asset. Each Host-Remote association has a unique certificate. The Host-Remote cross certificate is controlled in MAP on the HostRemote Link page.

**Locking a Host-Remote cross certificate** revokes a particular Remote user's access to a particular Host Asset. The Remote user will no longer see this Host Asset on their Host list. The Host-Remote cross certificate is specific to the Remote and the Host. If there are any other Remote users paired with this Host Asset, their association will remain intact.

| HostRemote Link | ta Link Data    | +                                                                                                    |
|-----------------|-----------------|----------------------------------------------------------------------------------------------------|
| Hostkemo        | le Link Dela    | lis                                                                                                    |
| ID              | 22716614        |                                                                                                    |
| Host            | 0DE79508BDB3    | 85351E84/ Pick Details Clear                                                                                                    |
| Remote          | 29141E4554C1    | D4EF73D9{ Pick Details Clear                                                                                                    |
| Cert            | Serial          | 00000000E597A02346C1EDAAC97FBA6BD8B7E838                                                                                                    |
|                 | Public Key      | 30820122300d0609288         64886770d01010105000         382010f003082010a028         2010100bf7ce2c912af3         9ca4c3d9ad9a2f9c7cb         702507fe279cef0bf5784 |
|                 | Status          | LOCKED                                                                                                    |
|                 | Expiration Date | 13 Dec 2017                                                                                                    |
| Status          | LOCKED          |                                                                                                    |
| Creation Date   | 12/14/15        |                                                                                                    |
| Save            | Jnlock Rem      | ove Cancel                                                                                                    |

# **MAP** Navigation

## **Buttons**

Seam all search fields within MAP will display all results for the domain by default or if left blank. There is no minimum string to use when searching for records. Records can be filtered and arranged by columns also.

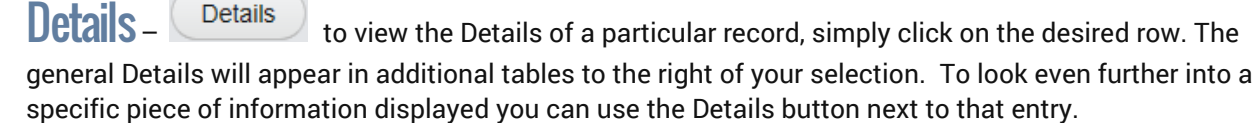

Pre-Registration

Pick Pick\_

the Pick button allows you to change the entities chosen value.

Save\_ Save saves any changes made on the page; please note, if the Save button is not selected, any changes made on the page may be lost once navigated away from.

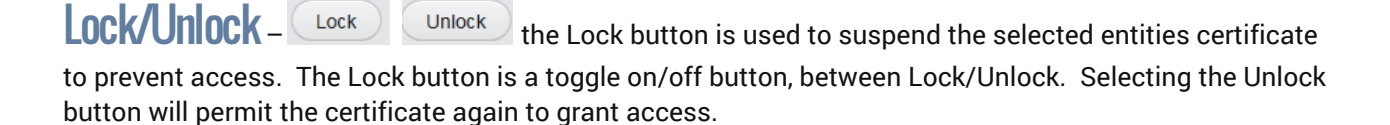

**Pre-Registration** 

this feature is only to be used by Route1 Support.

## **EnterpriseLIVE Registration**

Enterprise Registration

this feature is only to be used by authorized users, and only applies to organizations that have EnterpriseLIVE Registration (ER) enabled.

## Menu

The main navigation menu will always be present on the far left side.

### **Main View**

Dashboard- The first page after login. A list of Active Host Sessions and Remotes will be displayed.

| Name Active protection         Active Host Sessions         Remotes         Remotes         Remotes         Remotes         Connection         Remotes         Remotes         Connection         Remotes         Connection                                                                                                    | rs & Subscriptions<br>stomers |            |                       |               |         |                 |                                    |                |                  |         | i neme:          |
|----------------------------------------------------------------------------------------------------|-------------------------------|------------|-----------------------|---------------|---------|-----------------|------------------------------------|----------------|------------------|---------|------------------|
| Active Host Sessions<br>who who who when a full<br>can be way.<br>A function<br>Server Markan<br>Server Server<br>Server Server<br>Server Server<br>Server Server<br>Server Server<br>Server Server<br>Server Server<br>Server Server<br>Server<br>Server | stomers                       |            |                       |               |         |                 |                                    |                |                  |         |                  |
| Digning along with the sessions         Active Host Sessions         Connections         Connections                                                                                                    |                               |            |                       |               |         |                 |                                    |                |                  |         |                  |
| Active Host Sessions                                                                                                    | anizations                    |            |                       |               |         |                 |                                    |                |                  |         |                  |
| Calc or Name         Calc or Name         Calc or Name<                                                                                                    | sons                          | Active     | Host Sessions         |               |         |                 | Remotes                            |                |                  |         |                  |
| Name of a conserved on a conserved on conserved on conserved on a conserved on a conserved on a conserv                                                                                                    | scriptions                    | GID or Na  | me                    |               |         | (q)             | GID or Name or Owner or Device ID  |                |                  |         | Q                |
| Products and Park         Found 1 records.         Found 1 records.                                                                                                    | imica License kave            |            |                       |               |         |                 |                                    |                |                  |         |                  |
| ID         Connection Start Time         Hoit         Remote         Connection Type         GLD         Oursed By User         Software Release         Status         Name           10         Connection Start Time         Hoit         Remote         Connection Type         GLD         Oursed By User         Software Release         Status         Name           10         Connection Start Time         Hoit         Remote         Connection Type         VaSquaSeC550B350B703428909EB70B         ERAdmin         B03 02 17         ACTIVE         Test           10         Low Consector Start Time         Low Consector Type         VaSquaSeC550B350B703428909EB70B         ERAdmin         B03 02 17         ACTIVE         Test           10         Low Consector Type         Low Consector Type         Johnny Invented areas         Johnny         B03 02 17         ACTIVE         Test           10         Low Consector Type         Low Consector Type         Johnny Invented areas         Johnny         B03 02 17         ACTIVE         Test           10         Low Consector Type         Low Consector Type         Johnny Invented areas         Johnny         B03 02 17         ACTIVE         Test           10         Low Consector Type         Low Consector Type         Johnny Invented areas         Joh                                                                                                    | lamitas                       | Found 1 re | cords. T              |               |         |                 | Found 51883 records. T             |                |                  |         |                  |
| ID         Connection Start Time         Host         Remote         Connection Type         GLID         Owned By User         Software Release         Status         Name           10         Connection Start Time         Host         Remote         Connection Type         GLID         Owned By User         Software Release         Status         Name           10         Connection Start Time         Host         Remote         Connection Type         Vid2qa36C350B3358B70342969E170B         ERAdmin         B03.02.17         ACTIVE         Test           10         Lock         Lock         Lock         Status         Vid2qa36C350B3358B70342969E170B         ERAdmin         B03.02.17         ACTIVE         Test           10         Lock         Lock         Lock         Lock         Lock         Test           10         Lock         Lock         Lock         Lock         Lock         ACTIVE         Test           10         Lock         Lock         Lock         Lock         Lock         Lock         Release           10         Lock         Lock         Lock         Lock         Lock         Release         Release           10         Lock         Lock         Lock         Lock                                                                                                    | Million                       |            |                       |               |         |                 |                                    |                |                  |         |                  |
| cities       addresses       addresses                                                                                                    | ove Remote or Host            | ID         | Connection Start Time | Host          | Remote  | Connection Type | GID                                | Owned By User  | Software Release | Status  | Name             |
| 220112/10         0.316.09/M         DSER-HP-PC         DADPACE         SWITCHING_WORK         VID2gaseC320052820/00 EPUb         EPAdmin         B03.02.17         ACITEV         Test           a hots         nintendo com80C7342209/00 EPUb         EPAdmin         B03.02.17         ACITEV         Test           a hots         nintendo com80C7342209/00 EPUb         Polnam         B03.02.17         ACITEV         Test           a hots         nintendo com80C734220F174A87E92         admin         B03.02.17         ACITEV         Test           a hots         phinywreted axes         phinywreted axes         phinob         B03.02.17         ACITEV         Ende           a hots         nintendo com80C734220F174A87E92         admin         B03.02.17         ACITEV         Ende           a hots         phinywreted axes         phinob         Imobb         B03.02.17         ACITEV         Ende           a hots         phinob         Imobb         Imobb         Imobb         B03.02.17         ACITEV         Ende           a hots         phinywreted axes         Jmbob         B03.02.17         ACITEV         Ende           a hots         phinywreted axes         Jmbob         Byronmoss         PREREG         REM           a hots <td>es</td> <td>00000000</td> <td></td> <td>10000 110 000</td> <td>DADEADE</td> <td></td> <td></td> <td></td> <td>P00 00 47</td> <td>1079.07</td> <td></td>                                                                                                    | es                            | 00000000   |                       | 10000 110 000 | DADEADE |                 |                                    |                | P00 00 47        | 1079.07 |                  |
| A Hota         ERAdmin         ERAdmin         B0.00.21 (2)         LOCKED         Test           Inflagondefinine(111111111111111         ERAdmin         B0.00.21 (2)         ACTVE         Test           Inflagondefinine(111111111111111         ERAdmin         B0.00.21 (2)         ACTVE         Test           Inflagondefinine(11111111111111111         ERAdmin         B0.00.21 (2)         ACTVE         Test           Inflagondefinine(1111111111111111         ERAdmin         B0.00.21 (2)         ACTVE         Enter           Inflagondefinine(11111111111111111         ERAdmin         B0.00.21 (2)         ACTVE         Enter           Inflagondefinine(111111111111111111         ERAdmin         B0.00.21 (2)         ACTVE         Enter           Inflagondefinine(111111111111111111         ERAdmin         B0.00.21 (2)         ACTVE         Enter           Inflagondefinine(1111111111111111111         ERAdmin         B0.00.21 (2)         ACTVE         Enter           Inflagondefinine(1111111111111111111111111111111111                                                                                                    |                               | 22811270   | 03.18.09 PM           | USER-HP-PC    | DADFACE | SWITCHING_ARRAY | vai2qa36C350B335B8703425939EB7DB   | ERAdmin        | 803.02.17        | ACTIVE  | Test Remote      |
| Abd3         ninlendo.com80C73422C2F174A87592         admin         90.302.17         ACTVE         Text           iphny averted.axes         phny averted.axes         phny averted.axes         phnoy         80.302.17         ACTVE         Text           iphny averted.axes         pimbo         iphob         iphob         80.302.17         ACTVE         Text           iphob         iphob         iphob         iphob         iphob         80.302.17         ACTVE         Text           iphob         iphob         iphob         iphob         iphob         iphob         80.302.17         ACTVE         Text           iphob         iphob         iphob         iphob         iphob         iphob         80.302.17         ACTVE         Text           iphob         iphob         iphob         iphob         iphob         iphob         iphob         Res         Res           iphob         iphob         iphob         iphob         iphob         iphob         iphob         Res         Res           iphob         iphob         iphob         iphob         iphob         iphob         iphob         Res         Res           iphob         iphob         iphob         iphob <td< td=""><td></td><td></td><td></td><td></td><td></td><td></td><td>pentagondefimnet111111111111111111</td><td>ERAdmin</td><td>B03.02.17</td><td>LOCKED</td><td>Test Remote</td></td<>                                                                                                    |                               |            |                       |               |         |                 | pentagondefimnet111111111111111111 | ERAdmin        | B03.02.17        | LOCKED  | Test Remote      |
| initial initialinitial initial initial initial initial initial initial initial                                                                                                    | al Hosts                      |            |                       |               |         |                 | nintendo.com8DC73422C2F174AB7E92   | admin          | B03.02.17        | ACTIVE  | Test Remote      |
| imbol:     imbol:     imbol: <td></td> <td></td> <td></td> <td></td> <td></td> <td></td> <td>johnny inverted, axes</td> <td>iohnny</td> <td>803.02.17</td> <td>ACTIVE</td> <td>Enterprise A</td>                                                                                                    |                               |            |                       |               |         |                 | johnny inverted, axes              | iohnny         | 803.02.17        | ACTIVE  | Enterprise A     |
| Image: pindod mverted ades         pindod mverted ades         pindod mverted ade                                                                                                    | iins .                        |            |                       |               |         |                 |                                    | Surger and     | 000.00.47        | 10715   | Protocologica de |
| Index         Index         Index <th< td=""><td>1</td><td></td><td></td><td></td><td></td><td></td><td>jimbob.inverted.axes</td><td>Jimbob</td><td>803.02.17</td><td>ACTIVE</td><td>Enterprise A</td></th<>                                                                                                    | 1                             |            |                       |               |         |                 | jimbob.inverted.axes               | Jimbob         | 803.02.17        | ACTIVE  | Enterprise A     |
| Biology         Preside         Preside         Preside         Reside         Res                                                                                                    |                               |            |                       |               |         |                 | ff54d1ffd63eac80c0bd1a47ddc2b36c   | TIMOTHYCLARK1  |                  | PREREG  | REMOTE           |
| main         bit         PRERG         REM           cts         bit         bit         presc         REM         REM<                                                                                                    | ssions.                       |            |                       |               |         |                 | fe560d3bc5886bfec5c0a82d0b4731be   | byronmoss      |                  | PREREG  | REMOTE           |
| cts     ms     ms/s2b10c86882b2e4db68dd/thfcfs2b2e4db68dd/thfcfs2b2e4db68ddffs2b2e4db68dd/thfcfs2b2e4db68ddffs2b2e4db68ddffs2b2e4db68ddffs2b2e4db68ddffs2b2e4db68ddffs2b2e4db68ddffs2b2e4db68ddffs2b2e4db68ddffs2b2e4db68ddffs2b2e4db68ddffs2b2e4db68ddffs2b2e4db68ddffs2b2e4db68ddffs2b2e4db68ddffs2b2e4db68ddffs2b2e4db68ddffs2b2e4db68ddffs2b2e4db68ddffs2ba4db68ddffs2b4db68ddffs                                                                                                    | 20.                           |            |                       |               |         |                 | fb32fb27a6ff320a60a32d3f46af9e04   | ronalddaniel1  |                  | PREREG  | REMOTE           |
| mm         total 010000004/001/c034220         mitomacg(pr/ves)         PHE/etc.         NEM           160:01000004/001/c03422         mitomacg(pr/ves)         mitomacg(pr/ves)         PHE/etc.         NEM           160:01000004/001/c03422         fille0004/001/c03422         fille0004/001/c03422         Phille0004/001/c03422         PHE/etc.         REM           160:0100004/001/c03422         fille0004/001/c03422         fille0004/001/c03422         Phille0004/001/c03422         PHE/etc.         REM           160:010004/001/c03422         fille0004/001/c03422         fille0004/001/c03422         fille0004/001/c03422         PHE/etc.         REM           160:010004/001/c03422         fille0004/001/c03422         fille0004/001/c03422         fille0004/001/c03422         fille0004/001/c03422         fille0004/001/c03422                                                                                                    | cts                           |            |                       |               |         |                 |                                    |                |                  | 000000  | OFMOTO           |
| Fittigs     1405/3eae6d3e245ccccca74c5d7d1drd2     philippingy1     PREREG     REM       Entity Types     entest2 route1 com     eftest2     B03.02.17     ACTIVE     Entity       edd41c7t60edtdb25342748de6ef47b0     Fusion002tk     PREREG     REM                                                                                                    | ms                            |            |                       |               |         |                 | 162D10C66662D2e40D6640191C15A2DD   | thomascgrovest |                  | PREREG  | REMOTE           |
| entest2 route1 com entest2 route1 com entest2 B03 02.17 ACTIVE Ente                                                                                                    | Entity Types                  |            |                       |               |         |                 | f49b3eae6d3e245ccccca74c5d7dfaf2   | phillipclinzy1 |                  | PREREG  | REMOTE           |
| ed411c7f80edfdb25342748de8ef47b0 Fusion002K PREFEG REM                                                                                                    | Entities                      |            |                       |               |         |                 | ertest2 route1.com                 | ertest2        | B03.02.17        | ACTIVE  | Enterprise A     |
|                                                                                                    |                               |            |                       |               |         |                 | ed441c7f60edfdb25342748de8ef47b0   | Fusion002K     |                  | PREREG  | REMOTE           |
|                                                                                                    |                               |            |                       |               |         |                 |                                    |                |                  |         |                  |
|                                                                                                    | eLIVE Administration          |            |                       |               |         |                 |                                    |                |                  |         |                  |

## **Customers and Subscriptions**

This section allows you to search for information related to your Subscriptions and License Keys.

To view the related Details of any record simply select the desired item from the initial search and a new table or tables will appear on the right hand side. These additional Details are indicated below in separate screen captures and the tables can be resized using your mouse. To maximize or minimize the table you can use the arrow icon in the top left corner.

**Customers** - This feature is for Enterprises who control more than one customer. Searching allows you to view all the customers that fall under your Administrative control.

| Sustomers                         |            |                    |        |  |  |  |  |
|-----------------------------------|------------|--------------------|--------|--|--|--|--|
| 2 <sup>n</sup>                    |            |                    |        |  |  |  |  |
| Customers                         |            |                    |        |  |  |  |  |
| Code (Organizations only) or Name |            |                    | ٩      |  |  |  |  |
| Found 1515 records.               |            |                    |        |  |  |  |  |
| Туре                              | Code       | Name               | Status |  |  |  |  |
| PERSON                            | N/A        | Mr. 0909 testcust1 | ACTIVE |  |  |  |  |
| ORGANIZATION                      | 0909testc1 | 0909 test corp 1   | ACTIVE |  |  |  |  |
| PERSON                            | N/A        | Mr. 0909 test2     | ACTIVE |  |  |  |  |
| ORGANIZATION                      | 0909testc5 | 0909 test corp 5   | ACTIVE |  |  |  |  |
| ORGANIZATION                      | 0909testc4 | 0909 test corp 4   | ACTIVE |  |  |  |  |
| ORGANIZATION                      | 0909testc3 | 0909 test corp 3   | ACTIVE |  |  |  |  |
| ORGANIZATION                      | 0909testc2 | 0909 test corp 2   | ACTIVE |  |  |  |  |
| ORGANIZATION                      | 0909testc1 | 0909 test corp 1   | ACTIVE |  |  |  |  |
| PERSON                            | N/A        | Mr. 0909 test4     | ACTIVE |  |  |  |  |
| PERSON                            | N/A        | Mr. 0909 test3     | ACTIVE |  |  |  |  |
| PERSON                            | N/A        | Mr. 0909 test3     | ACTIVE |  |  |  |  |
| PERSON                            | N/A        | Mr. 0909 test2     | ACTIVE |  |  |  |  |

#### Customer Details

| ID     | 20810373              |
|--------|-----------------------|
| Туре   | ORGANIZATION          |
| Name   | hr.route1.com Details |
| Status | ACTIVE                |
| Edit   |                       |

| Subscriptions                                      |       |               |                 |                 |        |  |  |  |
|----------------------------------------------------|-------|---------------|-----------------|-----------------|--------|--|--|--|
| Subscription ID/Organization Code or Customer Name |       |               |                 |                 |        |  |  |  |
| Found 2 records. T                                 |       |               |                 |                 |        |  |  |  |
| ID                                                 | Туре  | Customer      | Activation Date | Expiration Date | Status |  |  |  |
| 22440502                                           | TRIAL | hr.route1.com | Oct 23, 2015    | Oct 23, 2016    | ACTIVE |  |  |  |
| 20810374                                           | TRIAL | hr.route1.com | Mar 05, 2013    | Mar 05, 2014    | ACTIVE |  |  |  |

| LicenseKeys                    |              |                  |                 |         |        |               |  |  |  |
|--------------------------------|--------------|------------------|-----------------|---------|--------|---------------|--|--|--|
| Key, Domain or Subscription ID |              |                  |                 |         |        |               |  |  |  |
| Found 1 records.               |              |                  |                 |         |        |               |  |  |  |
| Code                           | Subscription | LicenseKey       | Expiration Date | Product | Status | Domain        |  |  |  |
| STANDARD                       | 20810374     | ZECURNBS2RSGRNAG | Mar 05, 2014    | Mobi    | ACTIVE | hr.route1.com |  |  |  |

| Domains                      |               |               |               |             |  |  |
|------------------------------|---------------|---------------|---------------|-------------|--|--|
| Code or Name or Organization |               |               |               |             |  |  |
| Found 6 records. <b>T</b>    |               |               |               |             |  |  |
| Code                         | Name          | Managed By    | Organization  | Status Code |  |  |
| arturia                      | Arturia       | hr.route1.com | hr.route1.com | ACTIVE      |  |  |
| sl10                         | SL 10         | route1.com    | hr.route1.com | ACTIVE      |  |  |
| redwings                     | wingsred      | route1.com    | hr.route1.com | EXPIRED     |  |  |
| smashbros2                   | smashbros2    | route1.com    | hr.route1.com | ACTIVE      |  |  |
| zoom                         | Zoom          | hr.route1.com | hr.route1.com | ACTIVE      |  |  |
| hr.route1.com                | hr.route1.com | route1.com    | hr.route1.com | ACTIVE      |  |  |

| Address Found 1 records. |                              | ٥      |
|--------------------------|------------------------------|--------|
| Туре                     | Address                      | Status |
| WORK                     | 111 Test S T.O ON M6G 9H9 CA | ACTIVE |

| Phone Number     | ٥             |
|------------------|---------------|
| Found 1 records. |               |
| Туре             | Phone Number  |
| PRIMARY          | + 1 111111111 |
|                  |               |

| Contacts<br>Found 5 records. |                                         |               |           | ٥       |
|------------------------------|-----------------------------------------|---------------|-----------|---------|
| Туре                         | Person                                  | Organization  | Title     | Status  |
| CORP                         | Mrs. edit17 editt edit18 editjuly172014 | hr.route1.com | test17    | ACTIVE  |
| CORP                         | Mr. rgrgrg gr grgrg                     | hr.route1.com | ророророр | ACTIVE  |
| CORP                         | Mr. editjuly15 edit edit edit           | hr.route1.com | edit123   | ACTIVE  |
| WORK                         | Mr. edit1 edit1 edit1                   | hr.route1.com | edit123   | ACTIVE  |
| WORK                         | Mr. editjuly15 edit edit                | hr.route1.com | edit      | EXPIRED |

**Organizations** – This feature is for Enterprises who control more than one organization. Searching allows you to view the all the organizations that fall under your Administrative control.

#### Organizations

| 2                     |                        |             |               |   |
|-----------------------|------------------------|-------------|---------------|---|
| Organizations         |                        |             |               |   |
| Code or Name          |                        |             |               | ٩ |
| Found 1348 records. T |                        |             |               |   |
| Code                  | Name                   | Status Code | Parent        |   |
| org5                  | orgt                   | ACTIVE      | Moog          | × |
| KWH20151210B          | KWH20151210B           | ACTIVE      | ROUTE1        |   |
| KWH20151210A          | KWH20151210A           | ACTIVE      | ROUTE1        |   |
| KHW2468               | KHW2468                | ACTIVE      | ROUTE1        |   |
| KWH1234               | KWH1234                | ACTIVE      | ROUTE1        |   |
| Boss3                 | Boss3                  | ACTIVE      | ROUTE1        |   |
| vava                  | vava                   | ACTIVE      |               |   |
| ROLAND2               | Roland                 | ACTIVE      | Route1.com    |   |
| DaveSmith             | Dave Smith Instruments | ACTIVE      | Route1.com    |   |
| MOOG                  | Moog                   | ACTIVE      |               |   |
| omg123                |                        | ACTIVE      | BELL_TEST_09  |   |
| RolandB               | Roland B               | ACTIVE      | Roland Parent |   |
| RolandA               | Roland A               | ACTIVE      | Roland Parent |   |

#### Organization Details

| ID          | 22177662   |
|-------------|------------|
| Code        | Route1.com |
| Name        | Route1.com |
| Status Code | ACTIVE     |
| Parent      |            |
| Edit        |            |

| Domains                                                                                                  |             |                                  |              |                                          |              |                  |             |   |
|----------------------------------------------------------------------------------------------------|-------------|----------------------------------|--------------|------------------------------------------|--------------|------------------|-------------|---|
| Code or Name or Organization                                                                             |             |                                  |              |                                          |              |                  |             | Q |
| Found 6 records.                                                                                         |             |                                  |              |                                          |              |                  |             |   |
| Code                                                                                                    | Name        |                                  | Ма           | inaged By                                | Organization |                  | Status Code |   |
| kwh20151206a                                                                                             | KWH201512   | 206A                             | rou          | ute1.com                                 | Route1.com   |                  | ACTIVE      |   |
| test12321312321                                                                                          | test2222132 | 2132342                          | rou          | ute1.com                                 | Route1.com   |                  | ACTIVE      |   |
| addnewdomain                                                                                             | newdomaint  | beingadded                       | red          | 1.com                                    | Route1.com   |                  | ACTIVE      |   |
| newdomaina                                                                                               | New Domain  | Α                                | rou          | ute1.com                                 | Route1.com   |                  | ACTIVE      |   |
| kwh20151021                                                                                              | KWH201510   | )21                              | dor          | main1                                    | Route1.com   |                  | ACTIVE      |   |
| test.test.test                                                                                           | nametest    |                                  | red          | 1.com                                    | Route1.com   |                  | ACTIVE      |   |
|                                                                                                    |             |                                  |              |                                          |              |                  |             |   |
|                                                                                                    |             |                                  |              |                                          |              |                  |             |   |
|                                                                                                    |             |                                  |              |                                          |              |                  |             |   |
| Address                                                                                                  |             |                                  |              |                                          |              |                  |             |   |
|                                                                                                    |             |                                  |              |                                          |              |                  |             | 0 |
| Found 1 records. T                                                                                       |             |                                  |              |                                          |              |                  |             |   |
|                                                                                                    |             |                                  |              |                                          |              |                  |             |   |
| Туре                                                                                                    |             | Address                          |              |                                          |              | Status           |             |   |
| Type<br>OTHER                                                                                            |             | Address<br>1-276 Fake123 N T.O 0 | ON W2W 2W2 C | CA                                       |              | Status           |             |   |
| Type<br>OTHER                                                                                            |             | Address<br>1-276 Fake123 N T.O 0 | ON W2W 2W2 C | CA                                       |              | Status<br>ACTIVE |             |   |
| Type<br>OTHER                                                                                            |             | Address<br>1-276 Fake123 N T.O 0 | ON W2W 2W2 C | CA                                       |              | Status<br>ACTIVE |             |   |
| Type<br>OTHER<br>Phone Number                                                                            |             | Address<br>1-276 Fake123 N T.O o | ON W2W 2W2 C | CA                                       |              | Status<br>ACTIVE |             |   |
| Type<br>OTHER<br>Phone Number                                                                            |             | Address<br>1-276 Fake123 N T.O ( | ON W2W 2W2 C | CA                                       |              | Status<br>ACTIVE |             | 0 |
| Type<br>OTHER<br>Phone Number<br>Found 1 records.                                                        |             | Address<br>1-276 Fake123 N T.O 0 | on w2w 2w2 c | CA                                       |              | Status<br>ACTIVE |             | • |
| Type<br>OTHER<br>Phone Number<br>Found 1 records. T                                                      |             | Address<br>1-276 Fake123 N T.O o | ON W2W 2W2 C | CA<br>Phone Number                       |              | Status<br>ACTIVE |             | • |
| Type<br>OTHER<br>Phone Number<br>Found 1 records. T<br>Type<br>PRIMARY                                   |             | Address<br>1-276 Fake123 N T.O 0 | ON W2W 2W2 C | CA Phone Number + 1 416 1234567899       |              | Status<br>ACTIVE |             | 0 |
| Type<br>OTHER<br>Phone Number<br>Found 1 records. T<br>Type<br>PRIMARY                                   |             | Address<br>1-276 Fake123 N T.O 0 | ON W2W 2W2 C | CA<br>Phone Number<br>+ 1 416 1234567899 |              | Status<br>ACTIVE |             | • |
| Type OTHER Phone Number Found 1 records.  Type PRIMARY                                                   |             | Address<br>1-276 Fake123 N T.O ( | ON W2W 2W2 C | CA<br>Phone Number<br>+ 1 416 1234567899 |              | Status<br>ACTIVE |             | • |
| Type<br>OTHER<br>Phone Number<br>Found 1 records. T<br>Type<br>PRIMARY<br>Contacts                       |             | Address 1-276 Fake123 N T.O 0    | ON W2W 2W2 C | CA<br>Phone Number<br>+ 1 416 1234567899 |              | Status ACTIVE    |             | • |
| Type<br>OTHER<br>Phone Number<br>Found 1 records. T<br>Type<br>PRIMARY<br>Contacts                       |             | Address 1-276 Fake123 N T.O 0    | ON W2W 2W2 C | CA<br>Phone Number<br>+ 1 416 1234567899 |              | Status<br>ACTIVE |             | 0 |
| Type<br>OTHER<br>Phone Number<br>Found 1 records. T<br>PRIMARY<br>Contacts<br>Found 1 records. T         |             | Address 1-276 Fake123 N T.O 0    | ON W2W 2W2 C | CA Phone Number + 1 416 1234567899       |              | Status ACTIVE    |             | 0 |
| Type<br>OTHER<br>Phone Number<br>Found 1 records. T<br>Type<br>PRIMARY<br>Contacts<br>Found 1 records. T | Person      | Address 1-276 Fake123 N T.O 0    | ON W2W 2W2 C | CA Phone Number + 1 416 1234567899       | Title        | Status ACTIVE    | Status      | 0 |

**Persons** – Allows you to search by Person and to verify the details the user registered their MobiKEY account with, such as email and phone number.

| u <sup>n</sup>                |            |         |           |             |                    |          |   |
|-------------------------------|------------|---------|-----------|-------------|--------------------|----------|---|
| Persons                       |            |         |           |             |                    |          |   |
| Name                          |            |         |           |             |                    | <b>Q</b> | 0 |
| Found 91325 records. <b>T</b> |            |         |           |             |                    |          |   |
| Salutation                    | First Name | Initial | Last Name | Name Suffix | Email 🗸            | Status   |   |
|                               | Ken        |         | Hartlen   |             | ken.hartlen@kensd  | ACTIVE   | ^ |
| Mr.                           | Ken        |         | Hartlen   |             | ken.h@route1.com   | ACTIVE   |   |
| Mr.                           | Koass      |         | PRO       |             | kaoss@korg.com     | ACTIVE   |   |
|                               | kobil      |         | lol       |             | k@m.m              | ACTIVE   |   |
|                               | John       |         | Wu        |             | jwu@nvtl.com       | ACTIVE   |   |
|                               | John       |         | Wu        |             | jwu@nvtl.com       | ACTIVE   |   |
|                               | John       |         | Wu        |             | jwu@nvtl.com       | ACTIVE   |   |
| Mr.                           | First      | М       | Last      |             | jshih@nvtl.com     | ACTIVE   |   |
| Mr.                           | john       |         | snow      |             | john@snow.com      | ACTIVE   |   |
| Mr.                           | john       |         | doe       |             | john@doe.com       | ACTIVE   |   |
| Mr.                           | john       |         | doe       |             | john.doe@anon.com  | ACTIVE   |   |
| Mr.                           | john       |         | doe       |             | john.doe@anon.com  | ACTIVE   |   |
| Mr.                           | Jeffrey    |         | Cui       |             | jeffrey.cui@route1 | ACTIVE   |   |

#### Person Details

| Salutation  | Mr.            |
|-------------|----------------|
| First Name  | John           |
| Initial     | Τ              |
| Last Name   | Smith          |
| Name Suffix |                |
| Email       | John@Smith.com |
| Region      |                |
| Department  |                |
| Program     |                |
| Cost Center |                |
| Custom1     |                |
| Custom2     |                |
| Custom3     |                |
| Status      | ACTIVE         |
|             |                |
| Edit        |                |

| Address                   |                          |           |                    |       |        |        | 0 |
|---------------------------|--------------------------|-----------|--------------------|-------|--------|--------|---|
| Found 1 records.          |                          |           |                    |       |        |        |   |
| Туре                      | Address                  |           |                    |       | Status |        |   |
| OTHER                     | 1-276 Fake123 N T.O ON V | V2W 2W2 C | A                  |       | ACTIVE |        |   |
|                           |                          |           |                    |       |        |        |   |
| Phone Number              |                          |           |                    |       |        |        | 0 |
| Found 1 records.          |                          |           |                    |       |        |        |   |
| Туре                      |                          |           | Phone Number       |       |        |        |   |
| PRIMARY                   |                          |           | + 1 416 1234567899 |       |        |        |   |
|                           |                          |           |                    |       |        |        |   |
| Contacts                  |                          |           |                    |       |        |        |   |
| Found 1 records. <b>T</b> |                          |           |                    |       |        |        | 0 |
| Type Person               |                          | Organizat | tion               | Title |        | Status |   |
| WORK Mr. John             | T Smith                  | Route 79  |                    | Mr.   |        | ACTIVE |   |

**Subscriptions** – The Subscriptions and related Details page will show you the duration and status of the subscription and the License Key that is used to register the MobiKEY users belonging to the particular subscription. You will also be able to see at a glance the Remote users that have already registered under this Subscription and any Hosts that also exist.

| Subscriptions              |                          |                        |                 |                 |         |       |
|----------------------------|--------------------------|------------------------|-----------------|-----------------|---------|-------|
| Subscription ID/Organizati | on Code or Customer Name |                        |                 |                 |         | 2     |
| Found 1684 records.        |                          |                        |                 |                 |         |       |
| ID                         | Туре                     | Customer               | Activation Date | Expiration Date | Status  |       |
| 22544023                   | TRIAL                    | vava                   | Dec 06, 2015    | Dec 06, 2016    | ACTIVE  | ^<br> |
| 22544021                   | TRIAL                    | vava                   | Dec 06, 2015    | Dec 20, 2017    | ACTIVE  |       |
| 22544020                   | TRIAL                    | vava                   | Dec 06, 2015    | Dec 06, 2016    | ACTIVE  |       |
| 22542971                   | TRIAL                    | Arturia                | Dec 04, 2015    | Dec 04, 2016    | ACTIVE  |       |
| 22542957                   | TRIAL                    | Arturia                | Dec 04, 2015    | Dec 04, 2016    | EXPIRED |       |
| 22541861                   | TRIAL                    | Vermona                | Dec 02, 2015    | Dec 02, 2016    | ACTIVE  |       |
| 22540884                   | TRIAL                    | Dave Smith Instruments | Dec 02, 2015    | Dec 02, 2016    | ACTIVE  |       |
| 22539423                   | TRIAL                    | Roland                 | Nov 30, 2015    | Nov 30, 2016    | ACTIVE  |       |
| 22456553                   | TRIAL                    | wowedkwod              | Nov 11, 2015    | Nov 11, 2016    | ACTIVE  |       |
| 22456381                   | FULL                     | Roland B               | Nov 11, 2015    | Nov 11, 2016    | ACTIVE  |       |
| 22455911                   | TRIAL                    | Roland                 | Nov 09, 2015    | Nov 09, 2016    | ACTIVE  |       |
| 22455729                   | TRIAL                    | AFRC-HQ                | Nov 09, 2015    | Nov 09, 2016    | ACTIVE  |       |
| 22455203                   | TRIAL                    | AFRC-HQ                | Nov 09, 2015    | Nov 09, 2016    | ACTIVE  | •     |

| Subscription    | Subscription Details |  |  |  |  |
|-----------------|----------------------|--|--|--|--|
|                 |                      |  |  |  |  |
| ID              | 21399091             |  |  |  |  |
| Customer        | red wings Details    |  |  |  |  |
| Activation Date |                      |  |  |  |  |
| Expiration Date | 6/5/22               |  |  |  |  |
| Туре            | Full                 |  |  |  |  |
| Status          | ACTIVE               |  |  |  |  |
|                 |                      |  |  |  |  |
| Edit            |                      |  |  |  |  |

#### LicenseKeys

| Key, Domain or Subscription ID |              |                  |                 |         |        |         |  |
|--------------------------------|--------------|------------------|-----------------|---------|--------|---------|--|
| Found 2 records. T             |              |                  |                 |         |        |         |  |
| Code                           | Subscription | LicenseKey       | Expiration Date | Product | Status | Domain  |  |
| STANDARD                       | 21399091     | ZK2UCV58HTJUM8ZB | Jun 16, 2021    | Mobi    | ACTIVE | red.com |  |
| STANDARD                       | 21399091     | ZTXUBRNWEPFMQJC2 | Jun 05, 2033    | Mobi    | ACTIVE | red.com |  |

| Users              |         |              |                      |                     |        |   |
|--------------------|---------|--------------|----------------------|---------------------|--------|---|
| Username           |         |              |                      |                     |        | D |
| Found 842 records. |         |              |                      |                     |        |   |
| Code               | Domain  | Subscription | Person               | Role                | Status |   |
| SmithD44           | red.com | 21399091     | Mr. Tom5 K Smith Sr. | MOBI_USERS@red.com  | ACTIVE | ^ |
| SmithFA9           | red.com | 21399091     | Mr. Tom4 K Smith Sr. | MOBI_USERS@red.com  | ACTIVE | = |
| SmithF5            | red.com | 21399091     | Mr. Tom3 K Smith Sr. | MOBI_USERS@red.com  | ACTIVE |   |
| Smith15            | red.com | 21399091     | Mr. Tom2 K Smith Sr. | MOBI_USERS@red.com  | ACTIVE |   |
| SmithB4            | red.com | 21399091     | Mr. Tom1 K Smith Sr. | MOBI_USERS@red.com  | ACTIVE |   |
| DAVE0011           | red.com | 21399091     | dave hudson          | MOBI_USERS@red.com  | PREREG |   |
| Smith60F           | red.com | 21399091     | Mr. Tom3 K Smith Sr. | MOBI_USERS@red.com  | ACTIVE |   |
| Smith3F            | red.com | 21399091     | Mr. Tom2 K Smith Sr. | MOBI_USERS@red.com  | ACTIVE |   |
| Smith2C            | red.com | 21399091     | Mr. Tom1 K Smith Sr. | MOBI_USERS@red.com  | ACTIVE |   |
| SmithA05           | red.com | 21399091     | Mr. Tom1 K Smith Sr. | MOBI_USERS@red.com  | ACTIVE |   |
| Smith75            | red.com | 21399091     | Mr. Tom2 K Smith Sr. | MOBI_USERS@red.com  | ACTIVE |   |
| SmithCC            | red.com | 21399091     | Mr. Tom1 K Smith Sr. | MOBI_USERS@red.com  | ACTIVE |   |
| admin              | red.com | 21399091     | Dr. David Hudson1    | MOBI_ADMINS@red.com | ACTIVE |   |

#### Hosts

ID or Name or Username

Found 17700 records.

| GID                              | Name               | Software  | Creation Date            | Owned By User | Status  |
|----------------------------------|--------------------|-----------|--------------------------|---------------|---------|
| 0D83C64602B1BB21F3FD77D6C2F3349C | Spendius-XP-VM     | 3.9.25    | Nov 28, 2012 6:47:41 PM  | admin         | EXPIRED |
| 4248668D936A9095D9742F3F32742A3B | WIN-S198GT570P5    | 4.1.43    | Nov 28, 2012 10:11:01 PM | admin         | ACTIVE  |
| 47086C6C44B5B4C7B6FD239CCA8615A2 | W7_32_4.1.44_Admin | 4.1.44    | Nov 29, 2012 2:30:34 PM  | admin         | EXPIRED |
| 3158D059D336B8A5127A2C285CB37F94 | Win7x64-Rodion     | 3.9.25    | Nov 29, 2012 3:57:00 PM  | admin         | EXPIRED |
| 036A59E9C78EDD9E67CC8B21162C2AC8 | Obiwan-vm          | B03.03.03 | Oct 31, 2012 5:14:20 PM  | admin         | PREREG  |
| 19A946A666F5BABDF3C887B2DB23F757 | QA-XPPRO-BASE      | B03.03.03 | Jan 31, 2012 6:51:53 PM  | admin         | ACTIVE  |
| 4721EAB27E0C2D3CDAD667CFFBBD37AF | QA-XPPRO-BASE      | B03.03.03 | Feb 1, 2012 12:41:01 PM  | admin         | ACTIVE  |
| 00E9421A53955733C71BEFB8343DCA46 | QA-XPPRO-BASE      | B03.03.03 | Feb 2, 2012 6:34:24 AM   | admin         | ACTIVE  |
| 0DCA21982D919A82875F4A7AC3F20383 | QA-XPPRO-BASE      | B03.03.03 | Feb 3, 2012 2:48:23 PM   | admin         | ACTIVE  |
| 155381C22B03C0EE72AA7A2C5A5173F0 | QA-XPPRO-BASE      | B03.03.03 | Feb 6, 2012 12:00:38 AM  | admin         | ACTIVE  |
| 24A885FA20A79F3FCDC6F7BF2E32D44A | QA-XPPRO-BASE      | B03.03.03 | Feb 6, 2012 3:33:55 AM   | admin         | ACTIVE  |
| 21EA59ECC3CF70282E27B5CB7FE5F3A7 | QA-XPPRO-BASE      | B03.03.03 | Feb 7, 2012 1:01:38 AM   | admin         | ACTIVE  |
| 0A6D39300B1F6C9D1490693A6C858E63 | QA-GW104-VISTA     | B03.03.03 | Apr 22, 2012 6:57:07 AM  | admin         | ACTIVE  |

#### Remotes

GID or Name or Owner or Device ID

Found 852 records.

| GID                              | Owned By User | Software Release | Status  | Name             |       |
|----------------------------------|---------------|------------------|---------|------------------|-------|
| vdi2qa36C350B335B8703425939EB7DB | ERAdmin       | B03.02.17        | ACTIVE  | Test Remote      | * III |
| pentagondefimnet1111111111111111 | ERAdmin       | B03.02.17        | LOCKED  | Test Remote      |       |
| nintendo.com8DC73422C2F174AB7E92 | admin         | B03.02.17        | ACTIVE  | Test Remote      |       |
| defimnet.navy.mil422C2F174AB7E92 | ERAdmin       | B03.02.17        | ACTIVE  | Test Remote      |       |
| RESET.COMCB3C47F35EEBBD8DC73422C | ERAdmin       | B03.02.17        | LOCKED  | Test Remote      |       |
| HR.ROUT.COM3C47F35EEBBD8DC73422C | ERAdmin       | B03.02.17        | EXPIRED | Test Remote      |       |
| FBA65FC10004C5C8E040A8C03C1E616E | ERAdmin       | B03.02.17        | LOCKED  | Test Remote      |       |
| FB1AF17A8538A018E040A8C0401E6A71 | RED_RUM       | B03.02.17        | ACTIVE  | Test Remote      |       |
| F8FC80C328A52CFA86BDDFA76DC9BEF5 | rosa_goodwin  |                  | PREREG  | REMOTE           |       |
| F36207D9376A24B72191FC191C457A2F | 1458139268    |                  | PREREG  | REMOTE           |       |
| ERAdmin@inverted.axes            | ERAdmin       | B03.02.17        | LOCKED  | Enterprise Admin |       |
| ERAdmin@greger.com               | ERAdmin       | B03.02.17        | LOCKED  | Enterprise Admin |       |
| ERAdmin:testreset.com            | ERAdmin       | B03.02.17        | ACTIVE  | Enterprise Admin | •     |

٩

٩

License Keys – Allows you to search by the License Key. The License Keys and related Details page will show you the duration of the License Key and current status.

| LicenseKeys         |              |                                         |                 |         |         |            |   |
|---------------------|--------------|-----------------------------------------|-----------------|---------|---------|------------|---|
| Key, Domain or Subs | cription ID  |                                         |                 |         |         |            | ٩ |
| Found 1620 records. | τ            |                                         |                 |         |         |            |   |
| Code                | Subscription | LicenseKey                              | Expiration Date | Product | Status  | Domain     |   |
| STANDARD            | 1            | BBBBBBBBBBBBBBBBBBBBBBBBBBBBBBBBBBBBBBB | Dec 01, 2018    | Mobi    | ACTIVE  | route1.com | * |
| STANDARD            | 1223000      | ZMAJAFDLXTGFTGVU                        | Jun 07, 2007    | Mobi    | EXPIRED | route1.com |   |
| STANDARD            | 1223001      | ZFOZNHXPNWXQFFPV                        | Jun 07, 2007    | Mobi    | EXPIRED | route1.com |   |
| STANDARD            | 1223003      | ZGRVDRGHABVYFQVP                        | Jun 07, 2012    | Mobi    | ACTIVE  | route1.com |   |
| STANDARD            | 1223005      | ZFJCCKNSIZYWRPKI                        | Jun 07, 2007    | Mobi    | ACTIVE  | route1.com |   |
| STANDARD            | 1223007      | ZYSHHXGOPBJYOYZK                        | Jun 07, 2012    | Mobi    | ACTIVE  | route1.com |   |
| STANDARD            | 1223009      | ZPAKELYPSRGMYTJE                        | Jun 07, 2007    | Mobi    | ACTIVE  | route1.com |   |
| STANDARD            | 1223011      | ZILHLLMVLJCNTLBY                        | Jun 07, 2007    | Mobi    | ACTIVE  | route1.com |   |
| STANDARD            | 1223013      | ZINLHXOWVSETQBNX                        | Jun 07, 2007    | Mobi    | ACTIVE  | route1.com |   |
| STANDARD            | 1223014      | ZHXZWCDRXXUBBBCE                        | Dec 03, 2017    | Mobi    | ACTIVE  | route1.com |   |
| STANDARD            | 1223016      | ZOMQZOQBZQFQWGSV                        | Jun 07, 2007    | Mobi    | ACTIVE  | route1.com |   |
| STANDARD            | 1223018      | ZPHJNSUQTIXQROHN                        | Jun 07, 2007    | Mobi    | ACTIVE  | route1.com |   |
| STANDARD            | 1223020      | ZYCHQHQVMXIMUSRA                        | Jun 07, 2007    | Mobi    | LOCKED  | route1.com | • |

#### License Key Details

| Subscription    | 1 Details                               |
|-----------------|-----------------------------------------|
| LicenseKey      | 888888888888888888888888888888888888888 |
| Expiration Date |                                         |
| Product         | Mobi Details                            |
| Code            | Standard License 🔹                      |
| Status          | ACTIVE                                  |
| Domain          | route1.com Details                      |
| Edit            |                                         |

**Enterprise License Keys** – This feature is available for Enterprises who have registered for EnterpriseLIVE Registration (ER). This search allows you to find individual License Keys and the Remote ID that they are associated to. Under ER, each Remote user receives a unique License Key that is already preconfigured to associate the user with their Host Assets.

| Enterprise LicenseKeys     |                          |                                  |              |                                  |                  |           |
|----------------------------|--------------------------|----------------------------------|--------------|----------------------------------|------------------|-----------|
| Key, Domain or Subscripti  | on ID                    |                                  |              |                                  |                  | ٩         |
| Found 91 records. <b>T</b> |                          |                                  |              |                                  |                  |           |
| LicenseKey                 | User                     | Remote                           | Subscription | Hardware ID                      | Hardware ID Type | Mandatory |
| EHTM9D3DNQY32UAM           | jwayne123@buzavdi.com    | 6B09BC72732140B60AB082BCEC4E458A | 20565711     | 005056ADE72B                     | MAC              | true      |
| EUFJN8S84QJ9Y7RP           | jwayne12@buzavdi.com     | 9EF774055E780C944F2A60E13EA0A5CE | 20565711     | 005056ADE72B                     | MAC              | true      |
| EPX97NAKY9TQUQH3           | jwayne@buzavdi.com       | A0B636080E1087CCC959002E8044B3A0 | 20565711     | 005056ADE72B                     | MAC              | true      |
| EPBPSARD8VZ4U5M3           | TAB140@buzavdi.com       | 2BBF096A09C41EF6A72C2E03301E14C3 | 20565711     | AC799B3C80314BAF8FF22E748F80F308 | MAC              | true      |
| ERB6FTPWGAWUDXYJ           | Fourteenlpad@buzavdi.com | C5F25B586379B4EC5AF8479C273FB717 | 20565711     | AC799B3C80314BAF8FF22E748F80F308 | MAC              | true      |
| EQAR2689XVTRW34V           | Eightlpad@buzavdi.com    | 15AA12C7B17C8A1C232C6571ACFF465A | 20565711     | 94D5511011B74EC38CA533821732127A | MAC              | true      |
| EJ6FJWCGNGZ2U5C9           | QATest58@buzavdi.com     | 17332ACB1904630CBA6BCE7FFCC90824 | 20565711     | 4C8D7905BD31                     | MAC              | false     |
| E58F5NKT8GNFXUF3           | QATest51@buzavdi.com     | 48967FABB54C1AFB5B72811B53567E62 | 20565711     | 4C8D7905BD31                     | MAC              | false     |
| ECW6U332XKQ2UN9A           | QATest50@buzavdi.com     | 98F119073457551666250650F0B1FC83 | 20565711     | 4C8D7905BD31                     | MAC              | false     |
| ERPU6GA364UVC26W           | QATest49@buzavdi.com     | 5F9B9085A8BFBB49252A32B476589826 | 20565711     | 4C8D7905BD31                     | MAC              | false     |
| E8UVYZJYZGSGU7ZZ           | QATest48@buzavdi.com     | CCF4E84432C605380A6C5E0E68BBEBE7 | 20565711     | 4C8D7905BD31                     | MAC              | false     |
| E8P8USMKAFGJM3UJ           | QATest27@buzavdi.com     | FCCFA3CECEB1BC28E2AB9315E2912AE0 | 20565711     | 30F7C5EC230B                     | MAC              | false     |
| •                          |                          | III                              |              |                                  |                  | F         |

#### Enterprise License Key Details

| ID               | 21975640                 |
|------------------|--------------------------|
| User             | jwayne@buzavdi.com       |
| Remote           | A0B636080E1087CCC959(    |
| Subscription     | 20565711                 |
| LicenseKey       | EPX97NAKY9TQUQH3         |
| Hardware ID      | 005056ADE72B             |
| Hardware ID Type | MAC                      |
| Mandatory        | true                     |
| Expiration Date  | Aug 21, 2015 11:15:06 AM |
| Status           | ACTIVE                   |
| Edit             |                          |

## **Hosts and Remotes**

This section allows you to search for records related to Remote users and Hosts. This is where the majority of the certificates are controlled.

Remotes – Allows you to search for Remote users. The Remotes and related Details page will provide you with further information on the MobiKEY enabling device, user and associated Host Assets.

| Remotes                          |               |                  |          |                                                    |   |
|----------------------------------|---------------|------------------|----------|----------------------------------------------------|---|
| 4                                |               |                  |          |                                                    |   |
| Remotes                          |               |                  |          |                                                    |   |
| МАР                              |               |                  |          | ٩                                                  |   |
| Found 9 records.                 |               |                  |          |                                                    |   |
| GID                              | Owned By User | Software Release | Status 🔺 | Name                                               |   |
| 488203F862F91291620312ABAFB1107E | MAPTEST22     | 5.0.20           | EXPIRED  | 12345678901234567890123456789012345678901234567890 | ^ |
| 47A2F0CAACFA336F51698788D509AF77 | Maptest3      | 4.4.40           | EXPIRED  | RemoteMaptest                                      |   |
| 29141E4554C1D4EF73D982D959861CF0 | MAP           | 4.5.54           | ACTIVE   | REMOTE                                             |   |
| 1E056A013381332670BC264689F69B8D | MAPTEST222    |                  | PREREG   | REMOTE                                             |   |
| 1A67A535B6ED5749BD443C0A9FF2B757 | MAPP202       | 4.3.11           | EXPIRED  | REMOTE                                             |   |
| 0FFB00FB20364B49F5A39325505911F9 | MAPP202       |                  | LOCKED   | REMOTE                                             | ~ |

| Remote Deta      | ails            |                                                                                                    |
|------------------|-----------------|----------------------------------------------------------------------------------------------------|
| GID              | 29141E4554C1    | D4EF73D982D959861CF0                                                                                                    |
| Software Release | 4.5.54          | Details                                                                                                    |
| Name *           | REMOTE          |                                                                                                    |
| Cert             | Serial          | 00000009C56416EF26C82424D3C32B40906FB7E                                                                                                    |
|                  | Public Key      | 30820122300d06092a864886f70d01010105000382010003082010a028201010089ef4827fe4c5fc18aec12e2eb47fd1b3bbe5289b25843f536f465c76de8<br>8fc60bd29903f3bfbc958f1c0e5b7d323067d2be54a0bfbed89e084a457e9fb02da47f976365b878f7f32cbf3931ab8880eefbc420de5915a8fb4dd167a7f745c<br>39d25f9015ac2922c6878d2791c74c30976bb8c7bef53ec359e8a8f2df1249cd5922cb692ed73174e5227cb79b6e69748c7fb2b735f42642604f1f7a8437ac0<br>97915066110505329b611d3b8b75e5f0de1c3a75b0878a915b15139d5c4887d0f8c119e2052379cc631b7290e0de829b6ace91dfdc626312f077bf3a8f<br>18205cdf9e8233a6fc4b6632bc988eb6d0204c59db22b689b2422f63c51ca16f9c4c490203010001 |
|                  | Status          | ACTIVE                                                                                                    |
|                  | Expiration Date | 13 Dec 2017                                                                                                    |
| Owned By User    | MAP@red.com     | Details                                                                                                    |
| Device           | 0700640028ED    | 32078019 Details                                                                                                    |
| Status           | ACTIVE          |                                                                                                    |
| Creation Date    | Dec 14, 2015 5: | 07:59 PM                                                                                                    |
| Save             | Cancel          |                                                                                                    |

| HostRemote Link           |                                  |                                  |         |                         |
|---------------------------|----------------------------------|----------------------------------|---------|-------------------------|
| Remote GID                |                                  |                                  |         | ٩                       |
| Found 2 records. <b>T</b> |                                  |                                  |         |                         |
| ID                        | Host                             | Remote                           | Status  | Creation Date           |
| 22716585                  | 0E5F57C8A2BCBB782FF910387AAD429D | 29141E4554C1D4EF73D982D959861CF0 | PENDING | Dec 14, 2015 5:07:59 PM |
| 22716614                  | 0DE79508BDB385351E84A3F6E16430DB | 29141E4554C1D4EF73D982D959861CF0 | ACTIVE  | Dec 14, 2015 5:46:55 PM |
|                           |                                  |                                  |         |                         |

# Q GID or Name Found 1 records. T ID Connection Date Host Connection Type Status 22717278 Dec 15, 2015 8:41:23 PM MAP TEST 123 SWITCHING\_ARRAY Connected

| Data | Session | History |
|------|---------|---------|
|------|---------|---------|

Gid

#### Found 58 records.

| SessionId | RemoteGid                        | HostGid                          | RemoteAddressInfo     | HostAddressInfo       | HostAddressType | Connection      |   |
|-----------|----------------------------------|----------------------------------|-----------------------|-----------------------|-----------------|-----------------|---|
| 22438631  | 488203F862F91291620312ABAFB1107E | 015B91EDF1C9044792A28263405E7E23 | 192.168.220.175.29951 | 192.168.206.102.50166 | 0               | SWITCHING_ARRA  | ^ |
| 22438632  | 488203F862F91291620312ABAFB1107E | 015B91EDF1C9044792A28263405E7E23 | 192.168.220.175.29953 | 192.168.206.102.50179 | 0               | SWITCHING_ARRA  |   |
| 22438633  | 488203F862F91291620312ABAFB1107E | 015B91EDF1C9044792A28263405E7E23 | 192.168.220.175.29956 | 192.168.206.102.50185 | 0               | SWITCHING_ARRA  |   |
| 22438634  | 488203F862F91291620312ABAFB1107E | 015B91EDF1C9044792A28263405E7E23 | 192.168.220.175.29958 | 192.168.206.102.50191 | 0               | SWITCHING_ARRAY |   |
| 22438635  | 488203F862F91291620312ABAFB1107E | 015B91EDF1C9044792A28263405E7E23 | 192.168.220.175.29959 | 192.168.206.102.50199 | 0               | SWITCHING_ARRAY |   |
| 22438639  | 488203F862F91291620312ABAFB1107E | 015B91EDF1C9044792A28263405E7E23 | 192.168.220.175.29960 | 192.168.206.102.50218 | 0               | SWITCHING_ARRA  |   |
| 22438680  | 488203F862F91291620312ABAFB1107E | 015B91EDF1C9044792A28263405E7E23 | 192.168.220.175.29970 | 192.168.206.102.50310 | 0               | SWITCHING_ARRAY |   |
| 22438685  | 488203F862F91291620312ABAFB1107E | 015B91EDF1C9044792A28263405E7E23 | 192.168.220.175.23330 | 192.168.206.102.50316 | 0               | SWITCHING_ARRAY |   |
| 22438728  | 488203F862F91291620312ABAFB1107E | 015B91EDF1C9044792A28263405E7E23 | 192.168.220.175.23338 | 192.168.206.102.50333 | 0               | SWITCHING_ARRA  |   |
| 22438745  | 488203E862E91291620312ABAEB1107E | 015B91EDE1C9044792A28263405E7E23 | 192 168 220 175 23352 | 192 168 206 102 50350 | 0               | SWITCHING ARRAY | - |

Q

**Hosts** – Allows you to search for Host Assets. You may perform the search by the Host name, the Remote user name, or the Host ID. The Host Details page will provide you with further information on the entity, such as current status, software version and Remote users associated with the Host and current availability.

| losts                            |          |          |                        |                                   |         |   |
|----------------------------------|----------|----------|------------------------|-----------------------------------|---------|---|
| 1                                |          |          |                        |                                   |         |   |
| Hosts                            |          |          |                        |                                   |         |   |
| ID or Name or Username           |          |          |                        |                                   |         | ٩ |
| Found 99888 records.             |          |          |                        |                                   |         |   |
| GID                              | Name     | Software | Creation Date          | <ul> <li>Owned By User</li> </ul> | Status  |   |
| 213B41338212E3C666EE873CF1C88AE2 | routedrp | 2.2.8    | Dec 5, 2012 9:49:00 PM | 196D242A73                        | ACTIVE  | - |
| 11FBF5DF5EC034F31756F2E5B3146859 | routedrp | 2.2.8    | Dec 5, 2012 9:48:51 PM | 1D7865F6A8                        | ACTIVE  |   |
| 382A552FF6A333655EF88BD7455C5F19 | routedrp | 2.2.8    | Dec 5, 2012 9:48:14 PM | 10B5CBFA5E                        | EXPIRED |   |
| 0819166CECB40E77DF4B6B6E716677F4 | routedrp | 2.2.8    | Dec 5, 2012 9:47:50 PM | 03997A3206                        | ACTIVE  |   |
| 307E685CC1091539D055A916C62891CF | routedrp | 2.2.8    | Dec 5, 2012 9:47:45 PM | 1DEA823146                        | ACTIVE  |   |
| 39089AFD9E789624E39A75EEE0E8D0CA | routedrp | 2.2.8    | Dec 5, 2012 9:47:44 PM | 4ABE6ADDDD                        | ACTIVE  |   |
| 0DA4A3EF16C95DDC8D4725E7C5085588 | routedrp | 2.2.8    | Dec 5, 2012 9:46:14 PM | 2CD36589BC                        | ACTIVE  |   |
| 05F0EDA4C795615A766070B361CC9B6E | routedrp | 2.2.8    | Dec 5, 2012 9:46:03 PM | DoeFCF                            | ACTIVE  |   |
| 23E5873FC11CD74843D59CBA1A1F7B25 | routedrp | 2.2.8    | Dec 5, 2012 9:45:59 PM | Doe4EE                            | ACTIVE  |   |
| 0C51A5AA6327F2FC514F80408F9A1374 | routedrp | 2.2.8    | Dec 5, 2012 9:45:56 PM | 3266B6C74C                        | ACTIVE  | ~ |

#### Host Details

| GID           | 0DE79508BDB3     | 85351E84A3F6E16430DB                                                                                                    |
|---------------|------------------|----------------------------------------------------------------------------------------------------|
| Name *        | TEST-MAP-HOS     | я                                                                                                    |
| Description * | TEST-MAP-HOS     | т                                                                                                    |
| Software      | 5.0.44           | Details                                                                                                    |
|               | Virtual          |                                                                                                    |
| Cert          | Serial           | 00000008FA44735E302C52B912DE8532F67D8F6                                                                                                    |
|               | Public Key       | 30820122300d06092a864886f70d01010105000382010f003082010a0282010100c14eff5035f06de12dc636a8140dcd5b50400c1d96002fef20ca0b9f19661a<br>45d0cbf82aed0ec5f3378bc83410a74f570f3026e5926661f3d5285b0ce41e089fbf600b976ead319c167a6266e076a9f764e48a4b8815b2d0afe905c016ffb8b6<br>d381547025ce20ec792e6c412ee1573ae137/469731ad24113e3ab334ba91c4278a676cdf1c6256bcb7f9630c296572d64f8ee31c3cbd0040b2c3386b02daa1<br>9b134e037583db103bc633569115b17812d3d1ea94f3c73b7869f312a021102c238af014ba66b29f1336d35db82e424a2801a34ec1122582dec2f3<br>694439219515535fe3d53312672e884f758a33887797f0d8947924092baf9908ed0203010001 |
|               | Status           | ACTIVE                                                                                                    |
|               | Expiration Date  | 13 Dec 2017                                                                                                    |
| Owned By User | RED_RUM@red      | Lcom Details                                                                                                    |
| Device        | 005056AD335B0    | Details                                                                                                    |
| Status        | ACTIVE           |                                                                                                    |
| Creation Date | Dec 14, 2015 5:4 | 16:11 PM                                                                                                    |
| Save          | ock Remove       | Pre-Registration Cancel                                                                                                    |

| HostRemote Link           |                                  |                                  |        |                         |
|---------------------------|----------------------------------|----------------------------------|--------|-------------------------|
| Remote GID                |                                  |                                  |        | Q                       |
| Found 1 records. <b>T</b> |                                  |                                  |        |                         |
| ID                        | Host                             | Remote                           | Status | Creation Date           |
| 22716614                  | 0DE79508BDB385351E84A3F6E16430DB | 29141E4554C1D4EF73D982D959861CF0 | ACTIVE | Dec 14, 2015 5:46:55 PM |
|                           |                                  |                                  |        |                         |

# Host Availability Gost GID Found 1 records. ConnectionId NotifierId Host Status Connected Karal Availability Connected Karal Availability Connected Karal Availability Connected Connected Connected Connected Connected Connected Karal Availability Connected Connected</li

| Available Host Activation Codes |                |                         |   |  |
|---------------------------------|----------------|-------------------------|---|--|
| Activation                      |                |                         | ٩ |  |
| Found 3 records.                |                |                         |   |  |
| ActivationCodes                 | SubscriptionId | Exparation Date         |   |  |
| 29A0C9A648069A3B                | 21399091       | Dec 15, 2015 4:44:55 AM |   |  |
| 2DC3CF3D98DBE991                | 21399091       | Dec 15, 2015 4:44:56 AM |   |  |
| 3ED84D7AE0392017                | 21399091       | Dec 15, 2015 4:44:53 AM |   |  |

#### Data Session History

Found 95 records. T

| SessionId | RemoteGid                     | HostGid                          | RemoteAddressInfo     | HostAddressInfo      | HostAddressType | Connection     |
|-----------|-------------------------------|----------------------------------|-----------------------|----------------------|-----------------|----------------|
| 22544427  | FC08D3E975C086C86E6F769D83CCA | 2C6FA7B5EC744E85AC37F14B1B09EC50 | 192.168.206.156.43040 | 192.168.206.99.23078 | 0               | SWITCHING_ARRA |
| 22544431  | FC08D3E975C086C86E6F769D83CCA | 2C6FA7B5EC744E85AC37F14B1B09EC50 | 192.168.206.156.44717 | 192.168.206.99.23081 | 0               | SWITCHING_ARRA |
| 22544485  | FC08D3E975C086C86E6F769D83CCA | 2C6FA7B5EC744E85AC37F14B1B09EC50 | 192.168.206.156.43055 | 192.168.206.99.6376  | 0               | SWITCHING_ARRA |
| 22544495  | FC08D3E975C086C86E6F769D83CCA | 2C6FA7B5EC744E85AC37F14B1B09EC50 | 192.168.206.156.44749 | 192.168.206.99.23091 | 0               | SWITCHING_ARRA |
| 22544513  | FC08D3E975C086C86E6F769D83CCA | 2C6FA7B5EC744E85AC37F14B1B09EC50 | 192.168.206.156.43072 | 192.168.206.99.23095 | 0               | SWITCHING_ARRA |
| 22544528  | FC08D3E975C086C86E6F769D83CCA | 2C6FA7B5EC744E85AC37F14B1B09EC50 | 192.168.206.156.44759 | 192.168.206.99.6381  | 0               | SWITCHING_ARRA |
| 22544531  | FC08D3E975C086C86E6F769D83CCA | 2C6FA7B5EC744E85AC37F14B1B09EC50 | 192.168.206.156.44761 | 192.168.206.99.23102 | 0               | SWITCHING_ARRA |
| 22544532  | FC08D3E975C086C86E6F769D83CCA | 2C6FA7B5EC744E85AC37F14B1B09EC50 | 192.168.206.156.44762 | 192.168.206.99.23104 | 0               | SWITCHING_ARRA |
| 22544545  | FC08D3E975C086C86E6F769D83CCA | 2C6FA7B5EC744E85AC37F14B1B09EC50 | 192.168.206.156.44766 | 192.168.206.99.23105 | 0               | SWITCHING_ARRA |
| 22544564  | FC08D3E975C086C86E6F769D83CCA | 2C6FA7B5EC744E85AC37F14B1B09EC50 | 192.168.206.156.44767 | 192.168.206.99.23107 | 0               | SWITCHING_ARRA |

٩

**Pools** – This feature is for Enterprises who have an ELVO. You may perform the search for Pools by either the Pool ID or Pool Name. The Pool Details page will provide you with further information on the entity, such as current status and the Virtual Hosts associated to the Pool.

| Pools                            |                         |               |         |   |
|----------------------------------|-------------------------|---------------|---------|---|
| *                                |                         |               |         |   |
| Pools                            |                         |               |         |   |
| ID or Name                       |                         |               |         | ٩ |
| Found 386 records.               |                         |               |         |   |
| GID                              | Name                    | Owned By User | Status  |   |
| 0A78503FFEFC2E7AD86F18DC510DE935 | 000                     | RED_RUM       | ACTIVE  | ~ |
| 08336F0BEB20687CC5B1FEAE49B10454 | 101010                  | ERAdmin       | EXPIRED |   |
| 107A3D670C5F1CDC28141AD11FF9CC42 | 20120517navy            | admin         | EXPIRED |   |
| 27669FBBE60780FACAA358F28A09B72E | 28112014                | QA_ER_ELVO    | ACTIVE  |   |
| 3004E4CF5C7626B19D469F78FDC2711D | 2KennethT               | QA_ER_ELVO    | EXPIRED |   |
| 48CF2B75CA499EC1DC532DA669906CB3 | 3.0.29-1                | resforfinal   | EXPIRED |   |
| 147E987937F263C4ECE0734EDD185066 | 3.3 -3.4                | RED_RUM       | ACTIVE  |   |
| 2BF0CEFA68EFD412DD0EFC57DA42F81C | 3.5 testing             | admin         | EXPIRED |   |
| 49B5AB2543DD30B9F7632076309ABAF9 | 4.3 dynamic             | RED_RUM       | ACTIVE  |   |
| 0E3101904A75E0260DB9C43866192F58 | 4.4.11 test vdi         | QA_ER_ELVO    | EXPIRED |   |
| 1F87D86D47EAAC15CD10BD0DBAB566A2 | 4.4.13 test vdi         | QA_ER_ELVO    | EXPIRED |   |
| 223D15641971ABB6DD499ABE453B531C | 4.4.15 FIPS VDI TEST    | QA_ER_ELVO    | ACTIVE  |   |
| 1E149662F3AF8018BC43FA90D7C827E4 | 4.4.15 FIPS VDI TEST x2 | QA ER ELVO    | EXPIRED | ~ |

#### Pools

| GID           | 39E40605C5D2    | 6BCEC18D932261EABF01                                                                                                    |
|---------------|-----------------|----------------------------------------------------------------------------------------------------|
| Name*         | QA Pool # 2     |                                                                                                    |
| Description * | QA Pool # 2     |                                                                                                    |
| Cert          | Serial          | 0000000CD81B2845D10BE5B29F9311A98DAD72F                                                                                                    |
|               | Public Key      | 30819r300d06092a864886r70d010101050003818d0030818902818100b8ar71286b08245c5574tcfc7743r35f0bbef52da93d043c0328d0758998ab2bc69ba0a56bcb78a57<br>4936856d95fab7bb7bcccdae51ceff26a7e1aa92r7b96bbc35338f686320c3f1a7a7d0e1db0288b01162c566f2079ee9a824573925ee4f6484dbb1f29afbc4d4d7150f1d7dc52<br>4d5e465b157a93bc6ae5bdbead9ef3e1370203010001 |
|               | Status          | ACTIVE                                                                                                    |
|               | Expiration Date | 🗎 12 Nov 2015                                                                                                    |
| Owned By User | QA_ER_ELVO      | 2qa-elvo.con Details                                                                                                    |
| Status        | ACTIVE          |                                                                                                    |

| Virtual Hosts                    |                                                                  |             |               |        |
|----------------------------------|------------------------------------------------------------------|-------------|---------------|--------|
| ID or Name                       |                                                                  |             |               | ٩      |
| Found 4 records.                 |                                                                  |             |               |        |
| GID                              | VM ID                                                            | Name        | Owned By User | Status |
| 0B348661D2F6B8D64D8DBD72F2F0BE40 | A58BD98F0FAC41C58FAB2356B655842E1F532542DBDCB5459A7456538E361877 | QATESTPOOL2 | QA_ER_ELVO    | ACTIVE |
| 20835BD90E506D755E78D4C13D3EE6DD | A58BD98F0FAC41C58FAB2356B655842EB0852542A01CBB3337C4FDAF7986BDC2 | QATESTPOOL2 | QA_ER_ELVO    | ACTIVE |
| 33AFBE2E298A7C6CF2821C215DF2BEFB | A58BD98F0FAC41C58FAB2356B655842E866E25425B4E20563911056288899E73 | QATESTPOOL2 | QA_ER_ELVO    | ACTIVE |
| 3CDEC743D3751169D4F1A93D02C77926 | A58BD98F0FAC41C58FAB2356B655842E3C9E25429925EC9C30C8332DA6B3C70A | QATESTPOOL2 | QA_ER_ELVO    | ACTIVE |

**Virtual Hosts** – This feature is for Enterprises who have an ELVO. You may perform the search for Virtual Hosts by the ID, Name or Virtual Host ID. The Virtual Host Details page will provide you with further information on the entity, such as current status and certificate expiration date.

#### Virtual Hosts

| +                                |                                                                  |                |               |      |
|----------------------------------|------------------------------------------------------------------|----------------|---------------|------|
| Virtual Hosts                    |                                                                  |                |               |      |
| ID or Name                       |                                                                  |                |               | ٩    |
| Found 3428 records.              |                                                                  |                |               |      |
| GID                              | VMID                                                             | Name           | Owned By User | Sta  |
| 060254BEB20EB87E83DC8280D3C156ED | 86956074F9BE400E806E65C7E731857F03F52542EA8FA3E9C159216E6A1846B6 | 4411TESTVDI-11 | QA_ER_ELVO    | AC 🔨 |
| 48E02CAA2F16FAEC66CFA053644BABCC | 86956074F9BE400E806E65C7E731857FD64425423D6F2E7EDB8E2F02AE47DD53 | 4411TESTVDI-12 | QA_ER_ELVO    | AC   |
| 4A5C3C63A5D973CE79CB5665BFF61C23 | 86956074F9BE400E806E65C7E731857F89B62542BB37F672DE13027359A544F4 | 4411TESTVDI-13 | QA_ER_ELVO    | AC   |
| 39145E3F23E35E8A85F3CEE8D039D030 | 86956074F9BE400E806E65C7E731857FE9BF2542FC7BFBDF66E6CE705BEB8E84 | 4411TESTVDI-14 | QA_ER_ELVO    | AC   |
| 13E43628C6132B2A3C2382A2E2097642 | 2B96FF6501DC4C5BB1856DF40D1D43DBE2B72542E73288F9B46FB0C7A55CAACF | 4413TESTVDI-11 | QA_ER_ELVO    | AC   |
| 0D6ABF3F7A79938A51DE794D7217DFA6 | 3DA6DBB9912B483290ECFE7C90952C25C5492D4249C00A78D0033B4AA3FFD6DA | 43DYNAMIC      | RED_RUM       | AC   |
| 15AB893A3A4813D7D7B51FBA19F44977 | 3DA6DBB9912B483290ECFE7C90952C253FF82D42BE08462F4F26CBF3FDF5C74F | 43DYNAMIC      | RED_RUM       | AC   |
| 407DAA0974C6CE1B69396777CA49D09C | 3DA6DBB9912B483290ECFE7C90952C2509CE2D42F97133232B05D2962CB678CF | 43DYNAMIC      | RED_RUM       | AC   |
| 007BE17542CED2F22F39DB381A4838A2 | 9309FC1DA6214A108819A7349CF080271CE82D425CE2E5958F4F03CA1EE052D2 | 4445TEST       | RED_RUM       | AC   |
| 029D73F1EBBFE98510999CAE06003842 | 9309FC1DA6214A108819A7349CF08027D9912D42FEBB677C1E18D18AB31904FA | 4445TEST       | RED_RUM       | AC   |
| 051A790E68676674F1B65BBC06469E92 | 9309FC1DA6214A108819A7349CF0802761822D42BBD9A81EF5D1F4DCDB7A7F9E | 4445TEST       | RED_RUM       | AC   |
| 07163B8785CB0C24FB013E133F8C49A9 | F7926F7D73694A10B8CCC1BF729D72C539C72D42013EECBD89F9B9D289F93446 | 4445TEST       | RED_RUM       | AC   |
| 08304E6B05A0FA659E1808606E510C9C | 9309FC1DA6214A108819A7349CF08027FA2A2D4241A064052CBC62E47270E2EF | 4445TEST       | RED_RUM       | AC 🗸 |
| <                                |                                                                  |                |               | >    |

| Virtual Host Details |                                |                                                                                                    |  |  |
|----------------------|--------------------------------|----------------------------------------------------------------------------------------------------|--|--|
| GID                  | 39145E3F23E3                   | 5E8A85F3CEE8D039D030                                                                                                    |  |  |
| VM ID                | 86956074F9BE                   | 400E806E65C7E731857FE9BF2542FC7BFBDF66E6CE705BEB8E84                                                                                                    |  |  |
| Name*                | 4411TESTVDI-                   | 14                                                                                                    |  |  |
| Description *        | 4411TESTVDI-                   | 14                                                                                                    |  |  |
| Cert                 | Serial                         | 0000000B62D5AE321CBD49452E70DD057549774                                                                                                    |  |  |
|                      | Public Key                     | 30820122300d06092a864886f70d01010105000382010f003082010a0282010100bed2e21ee1b649de6aa404547482a28d514d30bdf977d60407b0dddd94afe059ce0a<br>e35c375fe16143df1844029e8df668745a50b6e7eaa9980a0be331258eaa14607e90b289d8c1bd2b3e75f9d31b44f74b089689f1e090caa8376d8d3e46db53243656ea8c<br>3181b2c1814c50fd4cc3dbea1e1e3aac5ceeca7e3ef448d7934d4a626a8d25d30Defd9402abc8d63cfc47a52bd7074e782302178637c45a5490c2cf4998c3edf34229e34<br>33721195153ahc5bha0ac6848d4503eea1d15bffa22a5fc28d07ec30aa25ac65818074606d16ffd6a1f51b92dbbb5b8b967b23f2be1b632cf924624e3d152eadf5bcf06f0<br>a0a946257e4b31d863a25abf3ef435ef0203010001 |  |  |
|                      | Status                         | ACTIVE                                                                                                    |  |  |
|                      | Expiration Date                | 🛗 15 May 2016                                                                                                    |  |  |
|                      | ◯ IsVirtual                    |                                                                                                    |  |  |
| Owned By User        | QA_ER_ELVO@qa-elvo.cor Details |                                                                                                    |  |  |
| Connection Status    | Offline                        |                                                                                                    |  |  |
| Status               | ACTIVE                         |                                                                                                    |  |  |
| Save Loc             | k Remove                       | Cancel                                                                                                    |  |  |

## Security

**Users** – Allows you to search for User details. The User Details page will provide you with a summary of the Remote user account. The information presented will include current status, and a summary of the Hosts and Remotes associated to the entity.

| 2                             |                |              |                                             |                        |         |              |
|-------------------------------|----------------|--------------|---------------------------------------------|------------------------|---------|--------------|
| Users                         |                |              |                                             |                        |         |              |
| Username                      |                |              |                                             |                        | Q 0     | $\mathbf{O}$ |
| Found 90736 records. <b>T</b> |                |              |                                             |                        |         |              |
| Code                          | Domain         | Subscription | Person                                      | Role                   | Status  |              |
| admin                         | stresstest.com | 20039980     | Mr. Eric Hernandez                          | Admins                 | ACTIVE  | ^            |
| DoeEF0                        | route1.com     | 22544021     | Mr. John K Doe Sr.                          | MOBI_USERS@route1.com  | ACTIVE  |              |
| ER 55 test+322                | qa-elvo.com    | 20940181     | Dave Test                                   | MOBI_USERS             | PREREG  |              |
| 2CD38DFA4C                    | route1.com     | 1            | Mr. John K Doe Sr.                          | MOBI_USERS@route1.com  | ACTIVE  |              |
| angustester13                 | nintendo.com   | 22540884     | Anthony Garcia                              | Mobi Users             | PREREG  |              |
| 295E44F3A7                    | route1.com     | 1            | Mr. John K Doe Sr.                          | MOBI_USERS@route1.com  | ACTIVE  |              |
| 21D7CF58C1                    | route1.com     | 22439762     | Mr. John K Doe Sr.                          | MOBI_USERS@route1.com  | EXPIRED |              |
| LNqaAndriA9D                  | route1.com     | 1223415      | Mr. FNqa1Andriy_b220 K LNqa1Andriy_b220 Sr. | MOBI_ADMINS@route1.com | ACTIVE  |              |
| 09139A5198                    | route1.com     | 1            | Mr. John K Doe Sr.                          | MOBI_USERS@route1.com  | LOCKED  |              |
| LNqaAndri916                  | route1.com     | 1223415      | Mr. FNqa1Andriy_a525 K LNqa1Andriy_a525 Sr. | MOBI_USERS@route1.com  | ACTIVE  |              |
| 21832B916C                    | route1.com     | 21476872     | Prince Edward Island                        | MOBI_USERS@route1.com  | LOCKED  |              |
| DoeJ1DD                       | route1.com     | 1            | Mr. John K Doe Sr.                          | MOBI_USERS@route1.com  | LOCKED  |              |
| 07DE9EE70A                    | route1.com     | 1            | Mr. John K Doe Sr.                          | MOBI_USERS@route1.com  | LOCKED  |              |
| 1A4881089C                    | route1.com     | 1223415      | Mr. FNqa5_Test1877 K LNqa5_Test1877 Sr.     | MOBI_USERS@route1.com  | ACTIVE  | ~            |

| Details                                                                                                    |                                    |  |  |  |
|----------------------------------------------------------------------------------------------------|------------------------------------|--|--|--|
|                                                                                                    |                                    |  |  |  |
| Username *                                                                                                    | ERAdmin                            |  |  |  |
| Domain *                                                                                                    | reset.com Pick Details             |  |  |  |
| Subscription *                                                                                                    | 20500956 Pick Details              |  |  |  |
| Person*                                                                                                    | Mr. ER Admin Pick Details          |  |  |  |
| Role *                                                                                                    | MOBI_ADMINS@reset.com Pick Details |  |  |  |
| Time Zone *                                                                                                    | Eastern Standard Time              |  |  |  |
| Language                                                                                                    | English (Canada)                   |  |  |  |
| Question *                                                                                                    | 1                                  |  |  |  |
| Answer*                                                                                                    | 2                                  |  |  |  |
| Status                                                                                                    | ACTIVE                             |  |  |  |
| Save         Lock         Remove         Change Password         Pre-Registration         Enterprise Registration         Cancel |                                    |  |  |  |

| Hosts                             |                                          |           |                        |               |             |   |
|-----------------------------------|------------------------------------------|-----------|------------------------|---------------|-------------|---|
| ID or Name or Username            |                                          |           |                        |               |             | ٩ |
| Found 6757 records.               |                                          |           |                        |               |             |   |
| GID                               | Name                                     | Software  | Creation Date          | Owned By User | Status      |   |
| 1CAEFAC6A6E99CECBAC017DAF6A74FED  | SALAMMBO                                 | B03.03.03 | Sep 8, 2014 7:10:10 PM | ERAdmin       | EXPIRED     | ^ |
| 1CAEFAC6A6E99CECBAC017DAF6A74FED  | SALAMMBO                                 | B03.03.03 | Sep 8, 2014 7:10:10 PM | ERAdmin       | EXPIRED     |   |
| 1CAEFAC6A6E99CECBAC017DAF6A74FED  | SALAMMBO                                 | B03.03.03 | Sep 8, 2014 7:10:10 PM | ERAdmin       | EXPIRED     |   |
| 1CAEFAC6A6E99CECBAC017DAF6A74FED  | SALAMMBO                                 | B03.03.03 | Sep 8, 2014 7:10:10 PM | ERAdmin       | EXPIRED     |   |
| 1CAEFAC6A6E99CECBAC017DAF6A74FED  | SALAMMBO                                 | B03.03.03 | Sep 8, 2014 7:10:10 PM | ERAdmin       | EXPIRED     |   |
| 1CAEFAC6A6E99CECBAC017DAF6A74FED  | SALAMMBO                                 | B03.03.03 | Sep 8, 2014 7:10:10 PM | ERAdmin       | EXPIRED     |   |
| 1CAEFAC6A6E99CECBAC017DAF6A74FED  | SALAMMBO                                 | B03.03.03 | Sep 8, 2014 7:10:10 PM | ERAdmin       | EXPIRED     |   |
| 1CAEFAC6A6E99CECBAC017DAF6A74FED  | SALAMMBO                                 | B03.03.03 | Sep 8, 2014 7:10:10 PM | ERAdmin       | EXPIRED     |   |
| 1CAEFAC6A6E99CECBAC017DAF6A74FED  | SALAMMBO                                 | B03.03.03 | Sep 8, 2014 7:10:10 PM | ERAdmin       | EXPIRED     |   |
| 1CAEFAC6A6E99CECBAC017DAF6A74FED  | SALAMMBO                                 | B03.03.03 | Sep 8, 2014 7:10:10 PM | ERAdmin       | EXPIRED     |   |
| 1CAEFAC6A6E99CECBAC017DAF6A74FED  | SALAMMBO                                 | B03.03.03 | Sep 8, 2014 7:10:10 PM | ERAdmin       | EXPIRED     |   |
| 1CAEFAC6A6E99CECBAC017DAF6A74FED  | SALAMMBO                                 | B03.03.03 | Sep 8, 2014 7:10:10 PM | ERAdmin       | EXPIRED     |   |
| 1CAEFAC6A6E99CECBAC017DAF6A74FED  | SALAMMBO                                 | B03.03.03 | Sep 8, 2014 7:10:10 PM | ERAdmin       | EXPIRED     |   |
| 1CAFFAC6A6E99CECBAC017DAE6A74FED  | SALAMMBO                                 | B03 03 03 | Sen 8: 2014 7:10:10 PM | FRAdmin       | EXPIRED     | ľ |
| Remotes                           |                                          |           |                        |               |             |   |
| GID or Name or Owner or Device ID |                                          |           |                        |               |             | ٩ |
| Found 1 records.                  |                                          |           |                        |               |             |   |
| GID                               | Owned By Use                             | er        | Software Release       | Status        | Name        |   |
| RESET.COMCB3C47F35EEBBD8DC73422C  | RESET.COMCB3C47F35EEBBD8DC73422C ERAdmin |           | B03.02.17              | LOCKED        | Test Remote |   |

## Configuration

**Software Release** – Allows you to search for the software release versions. The Software Release Details page will provide you with further information on the entity, such as the Platform and current status. You will be able to search for Software Updates from the Details page.

| Software Release Search     |         |                            |               |               |              |        |   |
|-----------------------------|---------|----------------------------|---------------|---------------|--------------|--------|---|
| Version as (for ex. 8.2.35) |         |                            |               |               |              |        |   |
| Found 4028 records.         |         |                            |               |               |              |        |   |
| ID                          | Product | Platform                   | Major Version | Minor Version | Build Number | Status |   |
| 16824088                    | Mobi    | Remote MobiBook Windows CE | 1             | 0             | 183          | ACTIVE | ^ |
| 16859416                    | Mobi    | Remote MobiBook Windows CE | 1             | 1             | 65           | ACTIVE |   |
| 1                           | Mobi    | UNDEFINED                  | 1             | 1             | B03.01.23    | ACTIVE |   |
| 2                           | Mobi    | Host Windows               |               |               | B03.02.17    | ACTIVE |   |
| 3                           | Mobi    | Host Windows               |               |               | B03.03.03    | ACTIVE |   |
| 4                           | Mobi    | UNDEFINED                  |               |               | B03.03.11    | ACTIVE |   |
| 16843032                    | Mobi    | MobilityToken + CAC        | 1             | 1             | 1            | ACTIVE |   |
| 16843288                    | Mobi    | Remote MobiBook Windows CE | 1             | 1             | 2            | ACTIVE |   |
| 16843544                    | Mobi    | Remote MobiBook Windows CE | 1             | 1             | 3            | ACTIVE |   |
| 16843800                    | Mobi    | Remote MobiBook Windows CE | 1             | 1             | 4            | ACTIVE |   |
| 16844056                    | Mobi    | Remote MobiBook Windows CE | 1             | 1             | 5            | ACTIVE |   |
| 16844568                    | Mobi    | MobilityToken + CAC        | 1             | 1             | 7            | ACTIVE |   |
| 16844824                    | Mobi    | Remote MobiBook Windows CE | 1             | 1             | 8            | ACTIVE |   |
| 16845080                    | Mobi    | Remote MobiBook Windows CE | 1             | 1             | 9            | ACTIVE | ~ |

#### Software Release Search

| Software Rele               | ase Details     |              |                |                 |                   |  |
|-----------------------------|-----------------|--------------|----------------|-----------------|-------------------|--|
| ID                          | 83889152        |              |                |                 |                   |  |
| Product*                    | Mobi            | Pick Details |                |                 |                   |  |
| Platform *                  | Host Windows    |              |                |                 | ~                 |  |
| Connection Type *           | SWITCHING_ARRAY |              |                |                 | ~                 |  |
| Major Version *             | 5               |              |                |                 |                   |  |
| Minor Version *             | 0               |              |                |                 |                   |  |
| Build Number*               | 12              |              |                |                 |                   |  |
| Status                      | ACTIVE          |              |                |                 |                   |  |
| Save                        | Remove Cancel   |              | ٥              |                 |                   |  |
|                             |                 |              | U              |                 |                   |  |
|                             |                 |              |                |                 |                   |  |
| Software Update Search      |                 |              |                |                 |                   |  |
| Version as (for ex. 8.2.35) |                 |              |                |                 |                   |  |
| Found no records.           |                 |              |                |                 |                   |  |
| Source                      | Target          | Url          | May As Of Date | Must As Of Date | Broadcast Pending |  |

### Others

**Reports** - This section will allow you to generate usage, connection, and account reports for your MobiKEY users. You will be able to generate user reports for any date range and export them to Word, Excel, PowerPoint, PostScript and Adobe PDF formats. The reports provide a detailed and timely picture of such parameters as subscriber usage, connection statistics and account status information. The reports are produced in Greenwich Mean Time (GMT -0000) and the data is updated daily at 5:30GMT (it is not real-time).

Select one of the available reports to run. You will be asked to complete certain parameters prior to the report being generated. Please note that the date parameters must be in MM/DD/YYYY format.

| Parameter                              | ×         |
|----------------------------------------|-----------|
| Parameters marked with * are required. | _         |
| <pre>{ End Date (MM/DD/YYYY): *</pre>  |           |
| <pre>{ } MobiNET ID (optional):</pre>  | _         |
| Null Value                             |           |
|                                        |           |
|                                        |           |
| <                                      | >         |
|                                        | OK Cancel |

The main menu on the report page will allow you to edit the parameters of the search, choose the columns to be exported to a .csv file, export the data, print the report, or print to server.

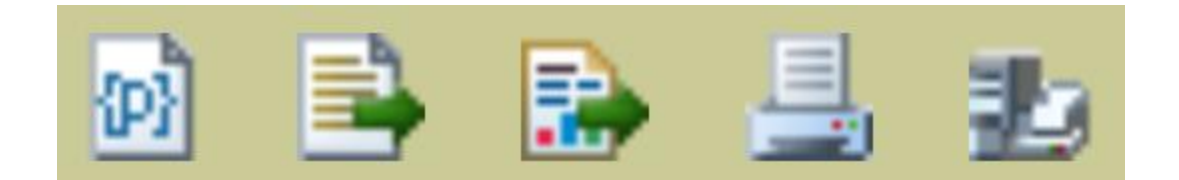

**Access Summary (Tabular)** – Shows access details for all Remote users during a specified date range.

**Aging (Tabular)** – Shows all the MobiNET IDs and when they last connected during a specified date range.

**Connection History (Tabular)** – Shows the connection history of an account during a specified date range.

**Connections Per Hour (Tabular)** – Shows the total number of connections per hour during a specified date range.

**Connections Per Hour (Graphical)** – Shows the total number of connections per hour during a specified date range.

**Distributed Usage (Tabular)** – Shows the number of connections and the number of unique users connected during a specified date range. A sampling range by day, by hour, or by 30 minute intervals can be selected.

**Distributed Usage (Graphical)** - Shows the number of connections and the number of unique users connected during a specified date range. A sampling range by day, by hour, or by 30 minute intervals can be selected.

**Usage (Tabular)** – Shows the number of connections and the number of unique users connected during a specified date range.

Host Registration (Tabular) – Shows the status of Hosts registered during a specified date range.

**EnterpriseLIVE Administration** - If available for your organization and account. You will be able to create new MobiKEY user accounts from here. And pair the MobiKEY users to any number of Host Assets. Please contact Route1 support for additional details.

**Password Reset** - If available for your organization you will be able to remotely reset a MobiKEY password from here. This is typically handled by Route1.

## **Glossary of Terms**

#### A

Administrator - The individual or individuals responsible for the maintenance of and software that comprises a computer network. This normally includes the deployment, configuration, maintenance and monitoring of active network equipment.

**Authentication** - The act of establishing or confirming something (or someone) as authentic. This might involve confirming the identity of a person, the origins of an artefact, or assuring that a computer program is a trusted one.

#### С

**Comma separated values (CSV) file** – A file used for the digital storage of data structured in a table of lists form, where each associated item (member) in a group is in association with others also separated by the commas of its set. Each line in the CSV file corresponds to a row in the table. Within a line, fields are separated by commas, each field belonging to one table column. CSV files are often used for moving tabular data between two different computer programs, for example between a database program and a spreadsheet program.

**Configuration** - An arrangement of functional units according to their nature, number, and chief characteristics. Often, configuration pertains to the choice of hardware, software, firmware, and documentation. The configuration affects system function and performance.

#### D

**Deployment** - The assembly or transformation from a packaged form to an operational working state; moving a product from a temporary or development state to a permanent or desired state.

#### Ε

**EnterpriseLIVE Registration (ER)** – A tool that allows IT administrators to enroll MobiKEY users in bulk and pair the MobiKEY users to any number of Host Assets. CAC and PIV user associations are device agnostic and are associated with the existing certificates on the smart card while ER generates unique License Keys for MobiKEY Classic 3 (MC3) and MobiKEY mobile application users. The user simply needs to enter that License Key or insert their smart card to finalize their registration.

**EnterpriseLIVE Virtualization Orchestrator (ELVO)** - An optional appliance that manages virtual machine pools and allocates virtual machine resources for new session requests. (Included with DEFIMNET).

#### Н

**Host Asset** - "Host Asset" or "Host" shall mean the Asset that has the MobiNET Agent software installed on it. The Host may be a single host computer system, a series of host computer systems, a virtual computer or machine, a network, a server based system or any other host system on which the MobiNET Agent software is running.

#### Μ

**MobiKEY Application Software** - A subscription-based service that enables users to access digital resources from anywhere at any time.

**MobiKEY Device** - MobiKEY technology's patented enabling device. Built on portable USB or smart card hardware for multi-factor authentication.

MobiKEY for iOS - MobiKEY for iOS Application available in the Apple App Store.

**MobiKEY for Android** – MobiKEY for Android Application available in the Google Play Store.

MobiNET - Route1's universal identity management system and service delivery platform.

**MobiNET Agent Software** - Software deployed on the device being accessed (the "Host Asset" or "Host") when users are remote.

**MobiNET Aggregation Gateway (MAG)** – An optional appliance that provides greater visibility and control over data traffic that flows across the network

MobiNET ID - The unique ID that has been created for the associated user.

#### Ρ

**Password** - A secret word or string of characters that is used for authentication, to prove identity or gain access to a resource (example - an access code is a type of password). The password should be kept secret from those not allowed access.

**Proxy** - A server (a computer system or an application program) that acts as a go-between for requests from clients seeking resources from other servers.

S

**Session** - A semi-permanent interactive information interchange, also known as a dialogue, a conversation or a meeting, between two or more communicating devices, or between a computer and user (see Login session).

**Software** - A collection of computer programs, procedures and documentation that perform some tasks on a computer system.

V

**Virtualization** - A technique used to implement an environment that provides a complete simulation of the underlying hardware. The result is a system in which all software capable of execution on the raw hardware can be run in the virtual machine.

**Virtual Machine** - A software implementation of a machine (computer) that executes programs like a physical machine.